| 1 -cobe                                                                                                    | partment of Labs         | x X              | · 1120 10000095 - 1224                                                                                       | pill ×           | <u>}</u>                |                |          |                    |                       |                                                                                              |            |                    |                 |           | Gester - (2)              |
|----------------------------------------------------------------------------------------------------|--------------------------|------------------|----------------------------------------------------------------------------------------------------|------------------|-------------------------|----------------|----------|--------------------|-----------------------|----------------------------------------------------------------------------------------------|------------|--------------------|-----------------|-----------|---------------------------|
| (<br>Aces 1                                                                                                    | C 🗅 www<br>& Bookmania 🛛 | v.wbfacto        | ryonline.in/dashb                                                                                            | oard<br>6 🗖 Dete | ts of West Sergal []] ] | mages of Durga | nar Di   | agur Tou           | nam 🚺 Durga           | Puge 2015                                                                                    | (Sec. [] / | rubaduk Orlinet: 1 | ne : 📭 Google ' | Translate | 습 🔷 🔘<br>* 🙆 Other booker |
| anhboard                                                                                                    | 4                        |                  |                                                                                                    |                  |                         |                |          |                    |                       |                                                                                              |            |                    |                 | Welcom    | , DEBINOTI SANTRA         |
|                                                                                                    | Direct<br>Governm        | orate<br>tent of | of Factor<br>West Bengal                                                                                     | ies              |                         |                |          |                    |                       |                                                                                              |            |                    |                 |           |                           |
| Home                                                                                                    | EODB                     | RTI              | Licence Fees                                                                                                 | Zone             | Factories I             | ownloads       | FAQ      | Fee                | dback                 | Photo G                                                                                      | allery     | Important La       | nks Utilit      | y Sti     | tistical Cell             |
|                                                                                                    | 'LAN APPRO               | VAL.             | NEW LIK                                                                                                    | ENCE N R         | EGISTIKATION            | - Cire         | ENEWAL L | ICENCI             | 6                     |                                                                                              | AMEN       | OHENT              |                 | TRA       | SFER LICENCE              |
| PPLI                                                                                                    | CATION                   | FORM             | S/RETURNS                                                                                                    |                  | Click Here              | MY             | APPLIC/  | ATIO               | NS/RET                | URNS                                                                                         | 6          |                    |                 |           | MESSAGE BOX               |
| sl. Form                                                                                                    | n Name                   |                  |                                                                                                    | Attach           | ments Apply             | SI AI          | N        |                    | Details               |                                                                                              | Apply Da   | te Status &        | Remark          |           |                           |
| L Com                                                                                                    | imon Applic              | ation For        | n                                                                                                    | View             | Apply                   | 1. AF          | 2016REG  | 00026              | Applied Fo            | Applied For: New 23/06/2016 SUBNITTE<br>Licensing Period: 03:42 PM View Atta<br>10/06/2016 - |            | TED Details        |                 |           |                           |
| Form                                                                                                    | n 2                      |                  |                                                                                                    | View             | Apply                   |                |          |                    | Licensing<br>10/06/20 |                                                                                              |            | USAZ PH View Atta  |                 |           |                           |
| Form                                                                                                    | n 22 (Annui              | il Return)       | i.                                                                                                    | View             | Apply                   |                |          |                    | 09/06/20              | 19                                                                                           |            |                    |                 |           |                           |
| Form IV (Annual Return) View Apply     Porm 2 individually applicable for upto 2015, from 2016-prevents Common Application     rom(CAP) applicable. |                          |                  | 2. AP2016PLN00029 Applied For: Plan 23/06/2016<br>Approval 01:18 PM<br>Approval 01:18 PM<br>View Attachments |                  |                         |                |          | DIRECTOR / JT. CIP |                       |                                                                                              |            |                    |                 |           |                           |
| FEES                                                                                                    | STRUCT                   | URE              |                                                                                                    |                  | MAKE PAYMEN             | MY I           | FACTOR   | UES                |                       |                                                                                              |            |                    |                 |           |                           |
|                                                                                                    | Upto 2                   | 015              |                                                                                                    | 2016 0           | nwards                  |                |          |                    |                       |                                                                                              |            |                    |                 | Ad        | ld an Existing Factory    |
| Scheduk                                                                                                    | e A                      |                  | Scheduk                                                                                                    | A                |                         | Facto          | ry Name  |                    |                       | 1                                                                                            | Reg. & Lic | . Details          | Addres          | s         |                           |
| Start                                                                                                    |                          |                  | " 🗲 -= Departmen                                                                                             | tofta.           | Adobe Photoshop CS3 -   | C appice       | 1. j     | 2                  | MysqL                 |                                                                                              | 🔮 Coogle   | - Hozda Pyefox     |                 |           | 2 C 2 + S K 2             |

| C Www.wbfactoryonline.in/factory/applications/caf Welcome, DEBYOTI SANT Welcome, DEBYOTI SANT Welcome, DEBY                                                                                                    | 😰 •r:: Department of Labour :: X 🛄                                                                                             |  |  |  |  |  |  |  |  |  |  |  |  |
|----------------------------------------------------------------------------------------------------|----------------------------------------------------------------------------------------------------|--|--|--|--|--|--|--|--|--|--|--|--|
| How to be added to the terms of the terms of terms of the terms of terms of t | $\leftarrow \rightarrow \mathbb{C}$ $\square$ www.wbfactoryonline.in/factory/applications/caf $\diamondsuit \mathbb{Q} \equiv$ |  |  |  |  |  |  |  |  |  |  |  |  |
| Welcome, DEBIVOTI SANTI         Directorate of Factories<br>Government of West Bengal       Directorate of Factories<br>Government of West Bengal       Important Links       Utility       Statistical Cell         Home       EODB       RTI       Licence Fees       Zone       Factories       Downloads       FAQ       Feedback       Photo Gallery       Important Links       Utility       Statistical Cell         Applying for Registration and Grant of Licence/Renewal/Transfer/Amendment of Licence/Approval of Plan       Applying for       New Licence & Registrati       New Licence & Registrati       Amenability Date       10/06/2016         PART A (remeral Information)       "You have to apply for all previous year from amenability year to current year       Ucensing Year       2016 Onwards       To you factory has less than 10 workers?                                                                                                    | oookmarks                                                                                                    |  |  |  |  |  |  |  |  |  |  |  |  |
| Directorate of Factories<br>Government of West Bengal         Home       EODB       RTI       Licence Fees       Zone       Factories       Downloads       FAQ       Feedback       Photo Gallery       Important Links       Utility       Statistical Cell         Applying for Registration and Grant of Licence/Renewal/Transfer/Amendment of Licence/Approval of Plan       Applying for       New Licence & Registrati       •         CAF       Applying for       New Licence & Registrati       •       10/06/2016       •       •       •       •       •       •       •       •       •       •       •       •       •       •       •       •       •       •       •       •       •       •       •       •       •       •       •       •       •       •       •       •       •       •       •       •       •       •       •       •       •       •       •       •       •       •       •       •       •       •       •       •       •       •       •       •       •       •       •       •       •       •       •       •       •       •       •       •       •       •       •       •       •                                                                                                    |                                                                                                    |  |  |  |  |  |  |  |  |  |  |  |  |
| Home       EODB       RTI       Licence Fees       Zone       Factories       Downloads       FAQ       Feedback       Photo Gallery       Important Links       Utility       Statistical Cell         Applying for Registration and Grant of Licence/Renewal/Transfer/Amendment of Licence/Approval of Plan         CAF         PART A (General Information)       Amenability Date       New Licence & Registrati <ul> <li>10/06/2016</li> <li>*You have to apply for all previous year from amenability year to current year</li> <li>Licensing Year</li> <li>Syour factory has less than 10 workers?</li> </ul> <ul> <li>You factory has less than 10 workers?</li> </ul> <ul> <li>You factory has less than 10 workers?</li> </ul> <ul> <li>You factory has less than 10 workers?</li> </ul> <ul> <li>You factory has less than 10 workers?</li> </ul> <ul> <li>You factory has less than 10 workers?</li> </ul>                                                                                                    | Directorate of Factories<br>Government of West Bengal                                                                          |  |  |  |  |  |  |  |  |  |  |  |  |
| Applying for Registration and Grant of Licence/Renewal/Transfer/Amendment of Licence/Approval of Plan         CAF         PART A (General Information)         PART B (Plan Approval)         Applying Yar         2016 Onwards         Is your factory has less than 10 workers?                                                                                                    |                                                                                                    |  |  |  |  |  |  |  |  |  |  |  |  |
| CAF       Applying for       New Licence & Registratii ▼         PART A (General Information)       Amenability Date       10/06/2016         *You have to apply for all previous year from amenability year to current year       Licensing Year         DART B (Plan Approval)       Is your factory has less than 10 workers?                                                                                                    |                                                                                                    |  |  |  |  |  |  |  |  |  |  |  |  |
| PART A (General Information)     Amenability Date     10/06/2016       *You have to apply for all previous year from amenability year to current year     Licensing Year       Ucensing Year     2016 Onwards     •       Is your factory has less than 10 workers?     Is your factory has less than 10 workers?                                                                                                    |                                                                                                    |  |  |  |  |  |  |  |  |  |  |  |  |
| PART B (Plan Approval) *You have to apply for all previous year from amenability year to current year Licensing Year 2016 Onwards    Is your factory has less than 10 workers?                                                                                                    |                                                                                                    |  |  |  |  |  |  |  |  |  |  |  |  |
| PART B (Plan Approval) Licensing Year 2016 Onwards   Is your factory has less than 10 workers?                                                                                                    |                                                                                                    |  |  |  |  |  |  |  |  |  |  |  |  |
| Is your factory has less than 10 workers?                                                                                                    |                                                                                                    |  |  |  |  |  |  |  |  |  |  |  |  |
| PART C(Other than Plan Approval)                                                                                                    |                                                                                                    |  |  |  |  |  |  |  |  |  |  |  |  |
| Factory Category Manufacture of rubber and                                                                                                    |                                                                                                    |  |  |  |  |  |  |  |  |  |  |  |  |
| Next .                                                                                                    |                                                                                                    |  |  |  |  |  |  |  |  |  |  |  |  |
| Provide details and click on next                                                                                                    |                                                                                                    |  |  |  |  |  |  |  |  |  |  |  |  |

| rectorate of Facto      | ries                                                                                                    |                          |                      |                |                       |                                                  |                                            |                   |                       |  |
|-------------------------|----------------------------------------------------------------------------------------------------|--------------------------|----------------------|----------------|-----------------------|--------------------------------------------------|--------------------------------------------|-------------------|-----------------------|--|
| ernment of West Bengal  |                                                                                                    |                          |                      |                |                       |                                                  |                                            |                   |                       |  |
| DDB RTI Licence Fees    | Zone                                                                                                    | Factories                | Downloads            | FAQ            | Feedback              | Photo Galle                                      | ry Important Links                         | Utility           | Statistical Ce        |  |
| or Registration and Gra | nt of Lice                                                                                                    | nce/Rene                 | wal/Transfe          | er/Amer        | ndment o              | Licence/Ap                                       | proval of Plan                             |                   |                       |  |
|                         |                                                                                                    |                          | Application fo       | or Permissi    | Comr<br>ion to constr | 10n Applicatio<br>uct, extend or t               | n Form<br>ake into use any buildir         | ng as a facto     | ry                    |  |
| eneral Information)     |                                                                                                    | Ap                       | plication for Re     | gistration     | and Grant o           | &<br>Renewal of Lice                             | ence and Notice of Occu                    | pation speci      | ified in              |  |
| lan Approval)           | section 6 and 7 of the factories Act, 1948.<br>(See rules 3, 4, 6, 7, 8, 13)<br>✓ Unregistered / Registered<br>(Strike out which ever is not applicable)     |                          |                      |                |                       |                                                  |                                            |                   |                       |  |
| her than Plan Approval) |                                                                                                    |                          |                      |                |                       |                                                  |                                            |                   |                       |  |
| g Documents             | All fields are                                                                                                    | required here.           | Please write NA for  | Not Applicabl  | (Strike out           | which ever is no                                 | t applicable)                              |                   |                       |  |
|                         | Period                                                                                                    | applying for             | 10/06/2016           | 0              | to 09/                | 06/2019                                          | 0                                          |                   | Zone CC               |  |
|                         |                                                                                                    |                          |                      |                |                       | DAPT - A                                         |                                            |                   |                       |  |
|                         | A. GENERA                                                                                                    | L INFORMATIO             | ON                   |                |                       | PARI - A                                         |                                            |                   |                       |  |
|                         | (b) Previ                                                                                                    | ous name of the          | ory<br>factory       |                |                       | S.S.C                                            |                                            |                   |                       |  |
|                         | (If di                                                                                                    | fferent from the         | present name)        |                |                       | na                                               |                                            |                   |                       |  |
|                         | 2. (a) Situa<br>Addr                                                                                                    | tion of the facto<br>ess | ry                   |                |                       | ; Sodepu                                         | r Ramkrishnapur Ambika                     | apur              |                       |  |
|                         |                                                                                                    |                          |                      |                |                       |                                                  |                                            |                   |                       |  |
|                         | Tele                                                                                                    | graph Office             |                      |                |                       | : na                                             |                                            |                   |                       |  |
|                         | Sub-                                                                                                    | divisional Heado         | uarters              |                |                       | i na                                             |                                            |                   |                       |  |
|                         | District<br>Post Office                                                                                                    |                          |                      |                |                       | · NORTH                                          | 24-PARGANAS                                | Code: 743         | 293                   |  |
|                         | Polic                                                                                                    | e Station                |                      |                |                       | BAGDAH                                           |                                            |                   |                       |  |
|                         | Near                                                                                                    | est Railway Stat         | ion / Steamer Ghat   |                |                       | : Khardha                                        |                                            |                   |                       |  |
|                         | (b) Addr                                                                                                    | ess of the Regis         | tered Office / Head  | Office         |                       | : 71, San                                        | i Nagar                                    |                   |                       |  |
|                         |                                                                                                    |                          |                      |                |                       | 3 22                                             |                                            |                   |                       |  |
|                         | <ol> <li>PAN Number of the factory under the Income Tax Act 1961 -</li> <li>Address to which communications relating to the factory may be sent -</li> </ol> |                          |                      |                |                       | i na                                             | ' na<br><sup>:</sup> 201, ramkrishna nagar |                   |                       |  |
|                         | <ol> <li>Address to which communications relating to the factory may be sent -<br/>Telephone No.<br/>Mobile No.</li> </ol>                                   |                          |                      |                |                       | 201, <u>ramkrishna</u> nagar<br>na<br>9903951283 |                                            |                   |                       |  |
|                         |                                                                                                    |                          |                      |                |                       |                                                  |                                            |                   |                       |  |
|                         |                                                                                                    |                          |                      |                |                       |                                                  |                                            |                   |                       |  |
|                         | FAX                                                                                                    | No.                      |                      |                |                       | i na                                             |                                            |                   |                       |  |
|                         | 6. Name, A                                                                                                    | Age, Father's / H        | usband's name and    | present and    | permanent and         | ; sanjay@                                        | gmail.com<br>and P. S. of the occupier as  | per provision of  | Section 2(n)of the    |  |
|                         | Director                                                                                                    | in case of a con         | npany, (b) a partner | r in case of a | i firm or proprie     | tor - ODirectors                                 | Partners  Proprietor                       |                   |                       |  |
|                         | Age                                                                                                    | e in rui                 |                      |                |                       | Sanjay S                                         | aha                                        |                   |                       |  |
|                         | Fath                                                                                                    | er's/Husband's N         | lame                 |                |                       | 35<br>Somnath                                    | Saha                                       |                   |                       |  |
|                         | Pres                                                                                                    | ent Address              |                      |                |                       | <sup>1</sup> Sodepu:                             | r Ramkrishnapur Ambika                     | apur              |                       |  |
|                         |                                                                                                    |                          |                      |                |                       |                                                  |                                            |                   |                       |  |
|                         | P.S c                                                                                                    | of Present Addre         | SS                   |                |                       | : Ghola                                          |                                            |                   |                       |  |
|                         | Pern                                                                                                    | nanent Address           |                      |                |                       | : Sodepu:                                        | r Ramkrishnapur Ambika                     | apur              |                       |  |
|                         | P.S d                                                                                                    | of Permanent Ad          | dress                |                |                       | Cholo                                            |                                            |                   |                       |  |
|                         | Tele                                                                                                    | phone No.                |                      |                |                       | : na                                             |                                            |                   |                       |  |
|                         | Mobi                                                                                                    | le No.                   |                      |                |                       | : 9903951                                        | 283                                        |                   |                       |  |
|                         | FAX                                                                                                    | No.                      |                      |                |                       | : na                                             |                                            |                   |                       |  |
|                         | Ema                                                                                                    | il ID                    |                      |                |                       | : sanjay@                                        | gmail.com                                  |                   |                       |  |
|                         | 7. In case<br>(a) Clas                                                                                                    | of Registered            | Factory please p     | provide the    | following info        | rmation:                                         | -                                          |                   |                       |  |
|                         | (a) Regi                                                                                                    | stration No.             |                      |                |                       | :                                                |                                            |                   |                       |  |
|                         | (a) Licer                                                                                                    | nce No.                  |                      |                |                       | 12                                               |                                            |                   |                       |  |
|                         | (b) Date                                                                                                    | of issue of licer        | ice                  |                |                       | : dd/mm/                                         | אאאא                                       |                   |                       |  |
|                         | Note:'Occu                                                                                                    | pier' of a factory       | means the nerson     | who has ultir  | mate control ov       | er the affairs of the                            | Factory, as defined under the              | e provisions of s | ection 2(n) of the Fi |  |
|                         | 1948 as Am                                                                                                    | ended by the Fa          | ctories (Amendmen    | nt) Act, 1987. |                       |                                                  |                                            |                   | And a state of the    |  |
|                         |                                                                                                    |                          |                      |                |                       | NEXT -                                           | Fillup Appli                               | ication Fo        | rm                    |  |
|                         | -                                                                                                    |                          |                      |                |                       |                                                  | and Click o                                | on Next           |                       |  |

| <b>Directorate of Fact</b><br>Government of West Benga | ories<br>1                                                                |                                                       |                                     |                       |                                          |                       |                                                       |                            |
|--------------------------------------------------------|---------------------------------------------------------------------------|-------------------------------------------------------|-------------------------------------|-----------------------|------------------------------------------|-----------------------|-------------------------------------------------------|----------------------------|
| EODB RTI Licence Fees                                  | s Zone Factories Dow                                                      | mloads FAQ                                            | Feedback                            | Pho                   | oto Gallery Im                           | iportant Li           | nks Utility                                           | Statistical Cell           |
| ing for Registration and Gr                            | ant of Licence/Renewal/1                                                  | iransfer/Amen                                         | ndment of                           | f Licer               | 1ce/Approval                             | of Plan               | t İ                                                   |                            |
| F                                                      | Appli                                                                     | cation for Permissi                                   | Comn<br>ion to constr               | non Ap                | plication Form<br>tend or take into      | use any bu            | uilding as a fac                                      | tory                       |
| T A (General Information)                              | Applicatio                                                                | on for Registration                                   | and Grant or                        | Renew                 | &<br>al of Licence and                   | Notice of (           | Occupation sp                                         | ecified in                 |
| T B (Plan Approval)                                    |                                                                           | 15                                                    | section 6 an<br>(See                | d 7 of th<br>rules 3  | he factories Act, 1<br>, 4, 6, 7, 8, 13) | 1948.                 | 979992745-5 <b>-</b> 79255946-69411-6-695 <b>-</b> 60 |                            |
| T C(Other than Plan Approval)                          |                                                                           |                                                       | ✓ Ur<br>(Strike out                 | register              | ed / Registered                          |                       |                                                       |                            |
| porting Documents                                      | -                                                                         |                                                       | S                                   | uccess                | sfully Saved.                            | ,                     |                                                       |                            |
|                                                        | All fields are required here. Please wr                                   | ite NA for Not Applicable                             | le fields.                          |                       |                                          |                       |                                                       |                            |
|                                                        | 9. Name and residential address of                                        | the owner of the premis                               | ses occupied as                     | PA<br>ia i            | RT - C<br>Sodepur Ramkris                | shnapur An            | bikapur                                               |                            |
|                                                        | 10 Nature of the manufacturing proc                                       | erc/oroserer                                          |                                     |                       |                                          |                       |                                                       |                            |
|                                                        | (a) Carried on in the factory durin<br>factory was then in existence      | g the preceding thirty s                              | six months(if the                   | e :                   | na                                       |                       |                                                       |                            |
|                                                        | (b) To be Carried on in the factor                                        | y during the next thirty                              | six months                          |                       | na                                       |                       |                                                       |                            |
|                                                        |                                                                           |                                                       |                                     |                       |                                          |                       |                                                       |                            |
|                                                        | 11.Name, Age, Father's / Husband's<br>Name in full                        | name and present and p                                | permanent and                       | residenti<br>:        | al address and P. S. o<br>Sanjay Saha    | of the Manage         | r for the purpose                                     | of the Factories Act -     |
|                                                        | Age                                                                       |                                                       |                                     | :                     | 35                                       |                       |                                                       |                            |
|                                                        | Father's/Husband's Name                                                   |                                                       |                                     | :                     | Somnath Saha                             |                       |                                                       |                            |
|                                                        | Freshit Address                                                           |                                                       |                                     | :                     | Sodepur Ramkri:                          | shnapur An            | bikapur                                               |                            |
|                                                        | P.S of Present Address                                                    |                                                       |                                     | :                     | Ghola                                    |                       |                                                       |                            |
|                                                        | Permanent Address                                                         |                                                       |                                     | :                     | Sodepur Ramkris                          | shnapur An            | bikapur                                               |                            |
|                                                        | P.S of Permanent Address                                                  |                                                       |                                     | :                     | Ghola                                    |                       |                                                       |                            |
|                                                        | Telephone No.                                                             |                                                       |                                     | :                     | Na                                       |                       |                                                       |                            |
|                                                        | FAX No.                                                                   |                                                       |                                     | :                     | 9903951283                               |                       |                                                       |                            |
|                                                        | Email ID                                                                  | :                                                     | sanjay@gmail.com                    |                       |                                          |                       |                                                       |                            |
|                                                        | 12. Name, Age, Father's / Husband's names and residential addresses of    |                                                       |                                     |                       | Esther's (Hushand's Na                   |                       | Direct                                                | ors / Partners / ✓ Proprie |
|                                                        | (1) Sanjay Saha                                                           | 35                                                    | Age 5                               | Somnath               | Saha                                     | me                    | Sodepur Ram                                           | krishnapur Ambikapur       |
|                                                        | P.S of Permanent Address                                                  |                                                       | 1                                   | 1                     | Ghola                                    |                       |                                                       |                            |
|                                                        | Telephone No.                                                             |                                                       |                                     |                       | Na Na                                    |                       |                                                       |                            |
|                                                        | Mobile No.                                                                |                                                       |                                     | 4                     | 9903951283                               |                       |                                                       |                            |
|                                                        | Email ID                                                                  |                                                       |                                     |                       | na<br>saniav@gmail.com                   |                       |                                                       |                            |
|                                                        | 12. Name, Age, Father's / Husband's                                       | names and residential a                               | addresses of                        |                       |                                          |                       | Directi                                               | ors / Partners / 🗸 Proprie |
|                                                        | (1) Sanjay Saha                                                           | 35                                                    | 5                                   | Somnath               | Saha                                     | me                    | Sodepur Ram                                           | krishnapur Ambikapur       |
|                                                        |                                                                           |                                                       |                                     |                       |                                          |                       |                                                       |                            |
|                                                        | 13. (a) Nature and total amount of po                                     | wer installed or proposi                              | sed to be installe                  | ed :                  | 3000                                     |                       |                                                       | Add A                      |
|                                                        | (b) In case of change in power ins                                        | stalled state the date of                             | f change -                          | :                     | 1 HP = 0.746 KW                          |                       |                                                       |                            |
|                                                        | (c) Total generating capacity in KI                                       | W(In case of generation                               | n station) -                        |                       | na                                       |                       |                                                       |                            |
|                                                        | 14. Maximum number of workers (Inc<br>(i) Men                             | luding staff, officers, co                            | ontract labour e                    | tc.) likely           | to be employed in the<br>(ii) W          | e factory on<br>Vomen | any day during th                                     | e next thirty six months - |
|                                                        | (iii) Adolescents(over 15 but                                             | under 18 years of age)                                | ):                                  |                       |                                          |                       |                                                       | 5                          |
|                                                        | (a) Male<br>(iv) Children (over 14 but un                                 | 4<br>der 15 years of age) :                           |                                     |                       | (1                                       | oj Fem                | aie                                                   | 2                          |
|                                                        | (a) Male                                                                  | 7                                                     |                                     |                       | (1                                       | b) Fem                | ale                                                   | 3                          |
|                                                        | 15 (a) Ma                                                                 | (Includies that a                                     |                                     |                       |                                          | Tota                  |                                                       | 32                         |
|                                                        | etc.) employed in the factory                                             | on any day during the p                               | previous thirty s                   | ix                    | 0                                        |                       |                                                       |                            |
|                                                        | (b) In case of changes in number                                          | of workers, state the d                               | date of change -                    | 0.0                   | 02/06/2016                               |                       |                                                       |                            |
|                                                        | 16.In case of a factory constructed o<br>(a) Reference number and date of | or extended or taken int<br>of approval of plans by t | to use after the<br>the State Gover | date of c<br>mment/ : | OMMENCEMENT of the                       | Rules<br>Approved     |                                                       |                            |
|                                                        | Chief Inspector                                                           |                                                       |                                     |                       | na                                       |                       |                                                       |                            |
|                                                        | (b) Reference number and date o                                           | f approval of arrangem                                | nents, If any, m                    | ade for :             | na                                       |                       |                                                       |                            |
|                                                        | disposal of trade waste and ef                                            | (Gazetto potification                                 | 0.99/14/21                          | 15 Dt 37              | (12/2015)                                | etaile                | ke Paument                                            |                            |
|                                                        | SI. Amount(Rs.)                                                           | Paid Date                                             | 3 334LVV/4L-5/                      | -3 Dt. 31/<br>Pa      | id through                               | BRN                   | Challan No.                                           | GRN Challan No.            |
|                                                        | (1) 3000                                                                  | 08/06/2016                                            | G                                   | rips                  |                                          | 12345222              |                                                       | 2232543                    |
|                                                        | Paid for Period                                                           |                                                       |                                     |                       | 10/06/2016                               |                       | To 09/                                                | Add .<br>06/2019           |
|                                                        | Choose File signature-11 page                                             | 0                                                     |                                     |                       | Choose File                              | gnature-11 p          | ng 😡                                                  |                            |
|                                                        | Signatur                                                                  | ANJAY SAHA                                            |                                     |                       |                                          | Sign                  | SANJAY SAHA                                           | ccupier                    |
|                                                        | (Full name of the Manager                                                 | in Block Letters sh                                   | hould be stat                       | ed)                   | (Full name o                             | of the Occu           | pier in Block L                                       | etters should be stated    |
|                                                        |                                                                           |                                                       |                                     | 1                     |                                          | p Detail<br>k on Net  | es and                                                |                            |
|                                                        | L                                                                         |                                                       |                                     |                       |                                          |                       |                                                       |                            |

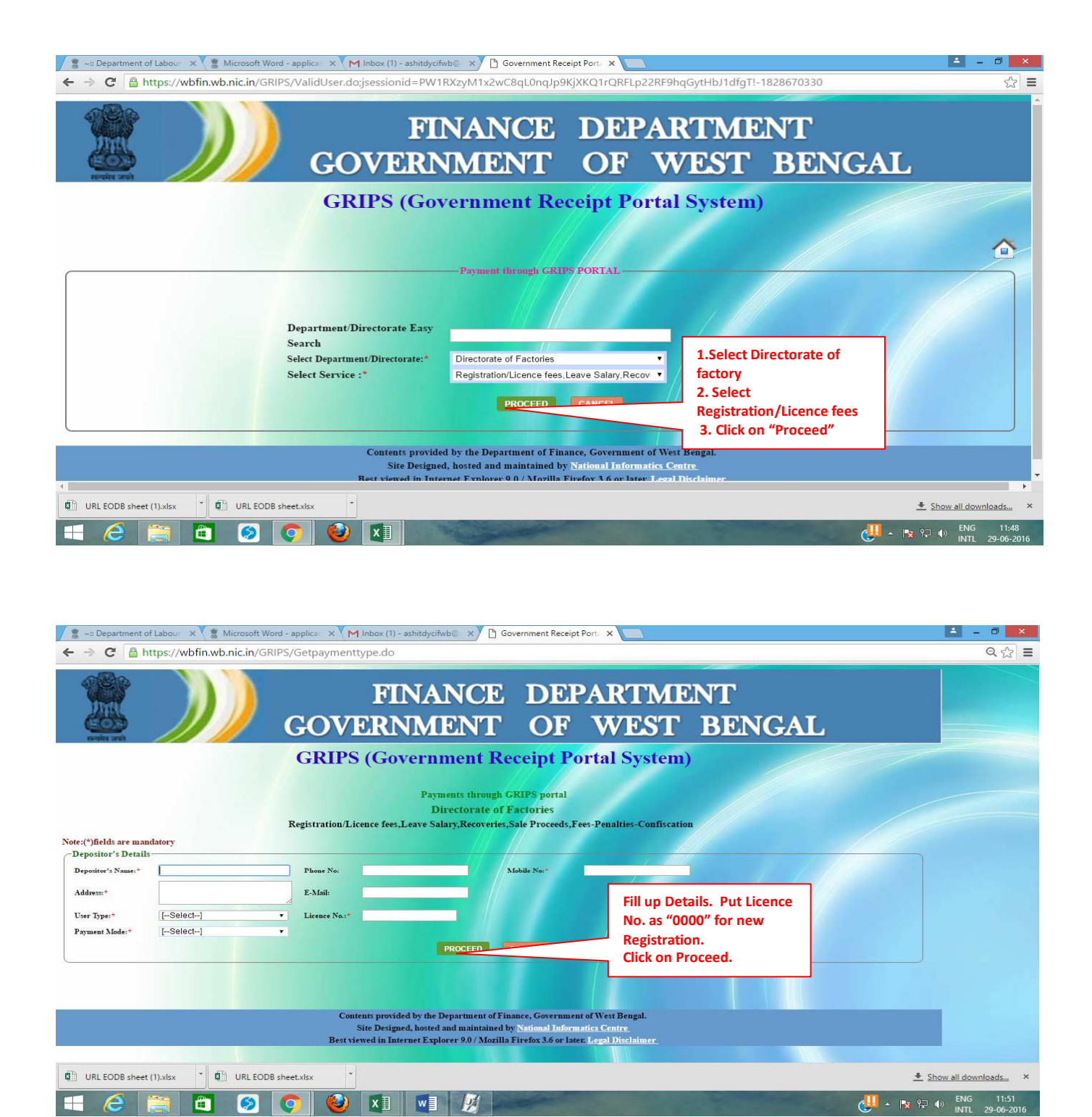

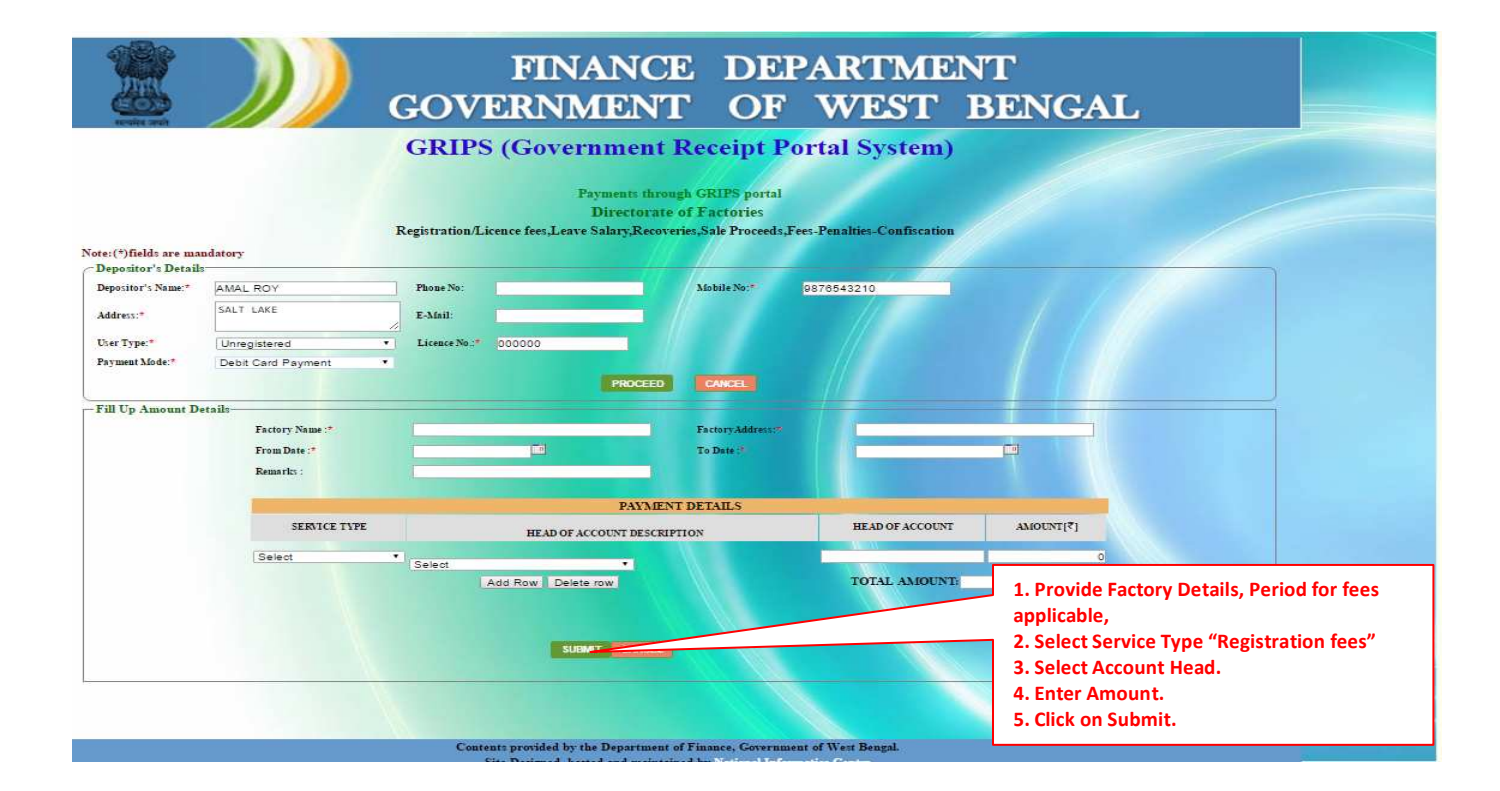

## FINANCE DEPARTMENT GOVERNMENT OF WEST BENGAL

## **GRIPS (Government Receipt Portal System)**

|                        |                   |                      | Directorate of Factories                              | 5                                                                                                    |                    |                    |
|------------------------|-------------------|----------------------|-------------------------------------------------------|----------------------------------------------------------------------------------------------------|--------------------|--------------------|
|                        |                   | Registration/Licenco | e fees,Leave Salary,Recoveries,Sale Proc              | eeds,Fees-Penalties-Confis                                                                                     | cation             |                    |
| Depositor's Name*      | AMAL ROY          |                      | Phone No                                              |                                                                                                    |                    |                    |
| Mobile No <sup>±</sup> | 9876543210        |                      | Address*                                              | SALT LAKE                                                                                                    |                    |                    |
| Email                  |                   |                      | Depositor's Typ                                       | .* Unregistered                                                                                                |                    |                    |
| Factory Name ::*       | DRSTECH           |                      | [Licence No]:                                         | 000000                                                                                                    |                    |                    |
| From Date :*           | 29/06/2016        |                      | To Date :*                                            | 29/06/2016                                                                                                    |                    |                    |
| Payment Mode*          | Debit Card Paymer | nt                   | FactoryAddress                                        | SODEPUR                                                                                                    |                    |                    |
| Remarks :              |                   |                      |                                                       |                                                                                                    |                    |                    |
|                        |                   |                      |                                                       |                                                                                                    |                    |                    |
|                        |                   |                      |                                                       |                                                                                                    |                    |                    |
|                        |                   |                      | CONFIRM AMOUNT DETAIL                                 | S                                                                                                    |                    |                    |
|                        |                   |                      | PAYMENT DETAILS                                       |                                                                                                    |                    | 1                  |
| SERVICE TYP            | E                 | [Licence No]         | HEAD OF ACCOUNT D                                     | ESCRIPTION                                                                                                    | HEAD OF ACCOUNT    | AMOUNT[7]          |
| Registration Fees      |                   | 000000               | Leave Salary Contribution of Office<br>Registration F | rs Lent foreign Services-                                                                                      | 0070-60-800-003-12 | 5566               |
|                        |                   |                      | Tright store                                          |                                                                                                    |                    | Total Amount: 5566 |
|                        |                   |                      |                                                       |                                                                                                    |                    |                    |
|                        |                   |                      | BACK CONFIDM                                          |                                                                                                    | Confirm Details    |                    |
|                        |                   |                      |                                                       |                                                                                                    | commin Details.    |                    |
|                        |                   |                      |                                                       |                                                                                                    |                    |                    |
|                        |                   |                      |                                                       |                                                                                                    |                    |                    |
|                        |                   |                      |                                                       | A CONTRACTOR OF A CONTRACTOR OF A CONTRACTOR OF A CONTRACTOR OF A CONTRACTOR OF A CONTRACTOR OF A CONTRACTOR A |                    |                    |
|                        |                   | Contents pr          | ovided by the Department of Finance, Gove             | ernment of West Bengal.                                                                                        |                    |                    |
|                        |                   | Site D               | esigned, hosted and maintained by National            | Informatics Centre                                                                                             |                    |                    |
|                        |                   | Best viewed i        | n Internet Explorer 9.0 / Mozilla Firefox 3.6         | or inter. Legal Dischimer                                                                                      |                    |                    |
|                        |                   |                      |                                                       |                                                                                                    |                    |                    |
|                        |                   |                      |                                                       |                                                                                                    |                    |                    |
|                        |                   |                      |                                                       |                                                                                                    |                    |                    |
|                        |                   |                      |                                                       |                                                                                                    |                    |                    |

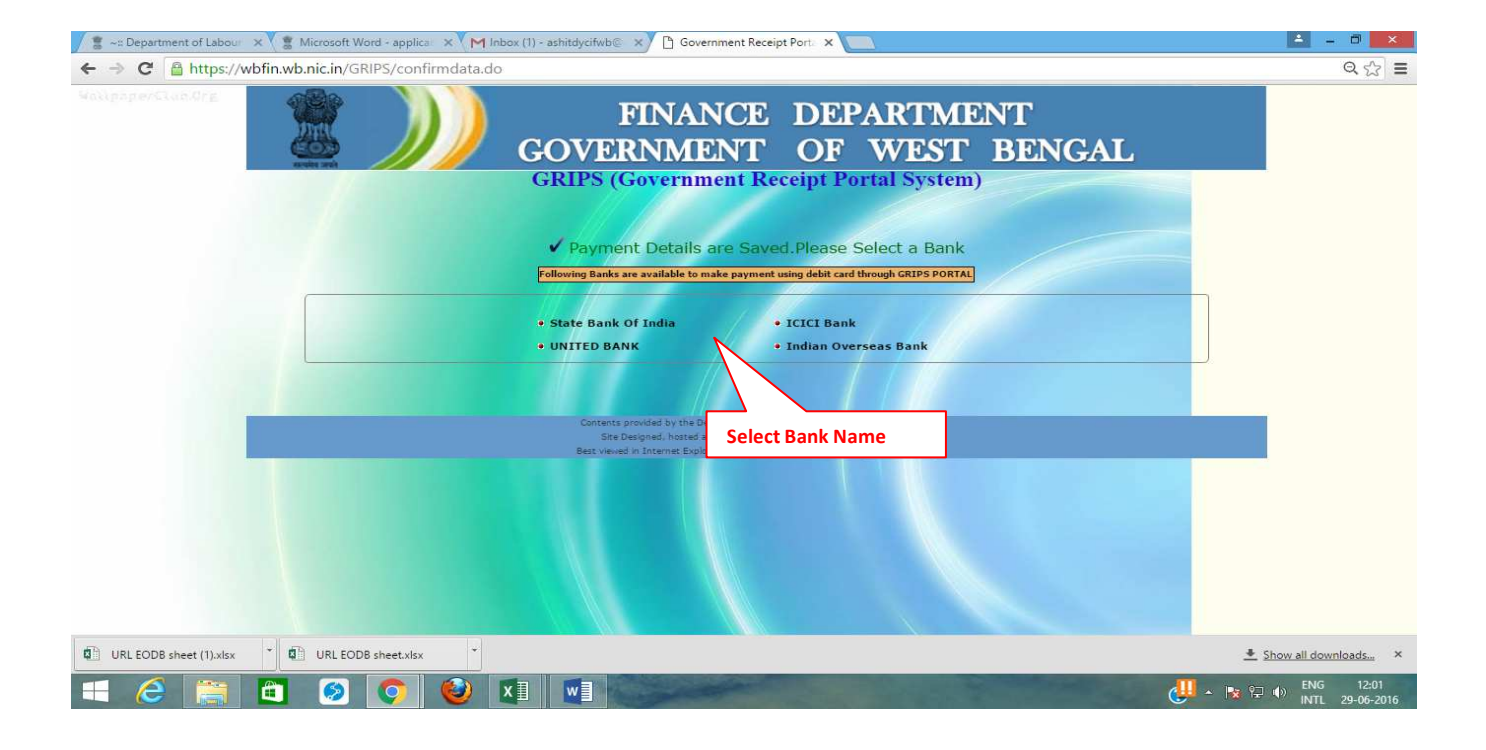

| 🕺 🖀 ~:: Department of Labour 🗙 🖁 🕈 Microsoft Word - applicar 🗙 💙 Mir | ÷ – 🗆 🗙                                                                                                    |       |
|----------------------------------------------------------------------|----------------------------------------------------------------------------------------------------|-------|
| ← → C A https://wbfin.wb.nic.in/GRIPS/confirmdata.do                 | р#                                                                                                    | ର 🎲 🚍 |
|                                                                      | FINANCE DEPARTMENT<br>GOVERNMENT OF WEST BENGAL                                                                                                    |       |
| sences de la                                                         | GRIPS (Government Receipt Portal System)                                                                                                    |       |
|                                                                      | Payment Details are Saved.Please Select a Bank Following Banks are available to make payment using dobit card through CRIPS PORTAL                                                                                                    |       |
|                                                                      | State     Confirm Bank     Vou have to pay through selected bank using your debit card.     Are you sure?                                                                                                    |       |
|                                                                      | Yee No Contracts and when there is a second of these barrysis      Sec Despiration reacts and many in a second definition of the Destination      Destination of Tracence Destination      The Destination of Tracence Destination      The Destination      Destination      Des |       |
|                                                                      | Click Yes                                                                                                    |       |
| URL EODB sheet (1).xisx * © URL EODB sheet.xisx *                    | XI WI                                                                                                    |       |

| 🍸 📲 ~:: Department of Labour 🛛 🗙 🖉 🖀 M          | licrosoft Word - applica 🗙 💙                              | M Inbox (1) - ashi                          | itdycifwb 🛛 🗙 🗋 Gover             | nment Receipt Port.                                                                                             | ×                     |                    | <u>-</u> - 0                       | ×          |
|-------------------------------------------------|-----------------------------------------------------------|---------------------------------------------|-----------------------------------|----------------------------------------------------------------------------------------------------|-----------------------|--------------------|------------------------------------|------------|
| ← → C 🔒 https://wbfin.wb.                       | nic.in/GRIPS/saveData/                                    | AndRedirectTob                              | oank.do?bank_nm=1                 |                                                                                                    |                       |                    | QZ                                 | 3 =        |
|                                                 | GOVERN                                                    | IMENI                                       | Г OF W                            | EST F                                                                                                    | BENGA                 | L                  |                                    | *          |
|                                                 | GRIPS (Gov                                                | vernment                                    | Receipt Portal                    | System)                                                                                                    |                       |                    |                                    |            |
|                                                 | (*) Pi                                                    | Dimenterent                                 | to bank for counter payment       | A DESCRIPTION OF THE OWNER OF THE OWNER OF THE OWNER OF THE OWNER OF THE OWNER OF THE OWNER OF THE OWNER OF THE | 1000                  |                    |                                    |            |
|                                                 | Desistantian diaman fam                                   | Directorate                                 | of Factories                      | Nine Confirmation                                                                                               |                       |                    |                                    |            |
|                                                 | Cort Reference No(CR)                                     | Leave Salary, Kecove                        | eries, sale rioceeds, rees-relia  | Mes-Confiscation                                                                                                |                       |                    |                                    |            |
| Deporitor's Name*                               | Govi. Reference No(GR.                                    | 192018120011154                             | Bhone No                          | tor infure reference)                                                                                           |                       |                    |                                    |            |
| Mobile No <sup>±</sup> 98705432                 | 210                                                       |                                             | ddress* SAL                       | T LAKE                                                                                                    |                       | 110                |                                    |            |
| Email                                           | Print this Pa                                             | ge Secona                                   | epositor's Type* Unre             | egistered                                                                                                    |                       |                    |                                    |            |
| Factory Name ::* DRSTECH                        | and Copy GR                                               | RN No. for                                  | icence No]: 000                   | 000                                                                                                    |                       |                    |                                    |            |
| From Date :* 29/06/20                           | 16 Euturo Pofor                                           | onco                                        | o Date :* 29/0                    | 06/2016                                                                                                    |                       |                    |                                    |            |
| Payment Mode* Debit Car                         | d Pay                                                     | ence                                        | actoryAddress:* SOD               | DEPUR                                                                                                    |                       |                    |                                    |            |
| Remarks :                                       |                                                           |                                             |                                   |                                                                                                    |                       |                    |                                    |            |
|                                                 | and the second second                                     |                                             | 110                               |                                                                                                    | and the second second |                    |                                    |            |
|                                                 |                                                           | CONFIRMAM                                   | OUNT DETAILS                      |                                                                                                    |                       |                    |                                    |            |
|                                                 |                                                           | PAYMEN                                      | T DETAILS                         |                                                                                                    |                       |                    |                                    |            |
| SERVICE TYPE                                    | [Licence No]                                              | HEAD O                                      | F ACCOUNT DESCRIPTION             | HE                                                                                                    | D OF ACCOUNT          | AMOUNT[7]          |                                    |            |
| Registration Fees                               | 000000 L<br>R                                             | eave Salary Contributi<br>legistration Fees | ion of Officers Lent foreign Serv | vices- 0070-60-80                                                                                               | 0-003-12              | 5566               |                                    |            |
|                                                 |                                                           |                                             |                                   |                                                                                                    |                       | Total Amount: 5566 |                                    |            |
| GO TO State Bank of India (For Debit Ca         | GO IO State Bank of India (For Debit Card Payment)        |                                             |                                   |                                                                                                    |                       |                    |                                    |            |
| Click on This Link. Do<br>Refresh or press back | Click on This Link. Don't<br>Refresh or press back button |                                             |                                   |                                                                                                    |                       |                    |                                    |            |
|                                                 | Contents provide                                          | d by the Department of                      | of Finance, Government of West    | t Bengal.                                                                                                    |                       |                    |                                    |            |
|                                                 | Best viewed in Inte                                       | ernet Explorer 9.0 / Mo                     | zilla Firefox 3.6 or later. Local | Disclaimer                                                                                                    |                       |                    |                                    |            |
| URL EODB sheet (1).xlsx                         | URL EODB sheet.xlsx                                       | •                                           |                                   |                                                                                                    |                       |                    | ▲ Show all downloads               | ×          |
| 🛋 🧀 🚞                                           | 🧕 🚺 🔮                                                     | ) 🛛 🛔                                       |                                   | -                                                                                                    | -                     |                    | (U = NG 12:<br>- 💌 단 🐠 INTL 29-06- | )2<br>2016 |

| 🖉 -== Department of Labour X 🕱 Microsoft Word - applicar X M Inbox (1) - ashitdycifwb@ X C JSP Page X | 📥 🗕 🗆 🔀 |
|----------------------------------------------------------------------------------------------------|---------|
| ← → X 🖀 https://wbfin.wb.nic.in/GRIPS/gotobank.do                                                     | ର୍ 🏠 🚍  |

Please wait.Please Don't close the browser

| establishing secure connection                  |                               |
|-------------------------------------------------|-------------------------------|
| URL EODB sheet (1).xlsx * URL EODB sheet.xlsx * | <u>♣ Show all downloads</u> × |
| 💶 🥝 👸 🛅 🙆 💽 😫 🛽                                 | 🔢 🕎 - 🐚 🖓 🖓 🐠 INTL 22-06-2016 |

| 🖊 🖀 ~= Department of Labour 🛛 🗙 🖞 🖀 Microsoft Word - applicar 🗙 💙 M Inbox (1) - ashiti   | tdycifwb 🔍 🔿 Portal Payment                                                                                                    | ×                                                           | ≜ _ 0 ×                                    |
|------------------------------------------------------------------------------------------|----------------------------------------------------------------------------------------------------|-------------------------------------------------------------|--------------------------------------------|
| ← → C 🔒 https://securepg.fssnet.co.in/pgway/gateway/payment/                             | /payment.jsp?PaymentID=3368                                                                                                    | 969021261810                                                | ☆ =                                        |
|                                                                                          | भारतीय स्टेट से<br>State Bank of                                                                                                    | क<br>India                                                  |                                            |
| WE                                                                                       | LCOME TO STATE BANK OF IN                                                                                                    | IDIA PAYMENT GATEWAY                                        |                                            |
| Control Case<br>Cick to Validate                                                         | Billing Information           Merchant         ST           Website         htt           Amount         Rs           Track ID         35 | TATE BANK GROUP<br>p//www.sbi.co.in<br>:1.00<br>24829062016 |                                            |
|                                                                                          | Payment Information                                                                                                    |                                                             |                                            |
|                                                                                          | Card Details Card Number Valid Thru / Expiry Date Cardholder's Name PIN                                                                   | M VYYY V Hele2                                              |                                            |
|                                                                                          | Enter the characters<br>visible in the box below                                                                                          | Provide Details and Cl<br>on Submit                         | ick                                        |
| All contents © copyright 2010 Financial Software & Systems (P) Ltd. All rights reserved. | Sub                                                                                                    | mit Cancel This is a Secure payr                            | nent gateway using 128-bit SSL encryption. |
| URL EODB sheet (1).xlsx URL EODB sheet.xlsx                                              |                                                                                                    |                                                             | <u> </u>                                   |
|                                                                                          | N                                                                                                    |                                                             | 🛄 🔺 🍡 🖓 🤀 🕕 ENG 12:02                      |

| 💈 ~:: Department of Labour :: 🗙 🦲                                                                                                    |                                                                                                    |                                                                                                    | DRS Tech 🛶 🗗 🗙                                                                                                    |
|----------------------------------------------------------------------------------------------------|----------------------------------------------------------------------------------------------------|----------------------------------------------------------------------------------------------------|----------------------------------------------------------------------------------------------------|
| ← → C 🗋 www.wbfactoryonline.in/f                                                                                                    | actory/applications/caf/S1JkeGFqMXd                                                                       | IZVWIXR0RVeUtMcHNPUzFzSIJGYmxBRjMycFdKcVZKalpzSDYrQ                                                                                                    | mV3aUhTRzVCS284Zmo2aVJhZF☆ 🌣 🔘 ≡                                                                                                    |
| Apps 🍸 Bookmarks 👷 Alliance 📋 Official Websi                                                                                                    | te of Jaipa 🛅 Districts of West Bengal 🛄 Image                                                            | is of Durga Puja Tajpur Tourism Durga Puja 2015: Sinth⊪ Anubadok Onli                                                                                                    | ne:: The Google Translate >> Other bookmarks                                                                                                    |
| Dashboard                                                                                                    |                                                                                                    |                                                                                                    | Welcome, DEBJYOTI SANTKA                                                                                                    |
| Directorate of Fac                                                                                                    | tories                                                                                                    |                                                                                                    |                                                                                                    |
| Government of West Ben                                                                                                    | gal                                                                                                    |                                                                                                    |                                                                                                    |
| तत्वमेव जयते                                                                                                    |                                                                                                    |                                                                                                    |                                                                                                    |
| Home EODB RTI Licence Fe                                                                                                    | ees Zone Factories Dow                                                                                    | nloads FAQ Feedback Photo Gallery Importan                                                                                                    | t Links Utility Statistical Cell                                                                                                    |
| pplying for Registration and (                                                                                                    | Grant of Licence/Renewal/T                                                                                | ransfer/Amendment of Licence/Approval of Pl                                                                                                    | an                                                                                                    |
| CAF                                                                                                    | Appli                                                                                                    | Common Application Form<br>cation for Permission to construct, extend or take into use an                                                                                                    | v building as a factory                                                                                                    |
| PART A (General Information)                                                                                                    | Applicatio                                                                                                | &<br>n for Registration and Grant or Renewal of Licence and Notice                                                                                                    | of Occupation specified in                                                                                                    |
| PART B (Plan Approval)                                                                                                    | Аррисано                                                                                                  | section 6 and 7 of the factories Act, 1948.                                                                                                    | or occupation specified in                                                                                                    |
| PART Clother than Plan Approval                                                                                                    |                                                                                                    | (See rules 3, 4, 6, 7, 8, 13)<br>✓ Unregistered / Registered                                                                                                    |                                                                                                    |
| Supporting Documents                                                                                                    | 2)                                                                                                    | (Strike out which ever is not applicable)                                                                                                    |                                                                                                    |
| Supporting Documents                                                                                                    | Yo                                                                                                    | Successfully Saved.<br>ur application will not be processed untill you finally                                                                                                    | y submit the from                                                                                                    |
|                                                                                                    |                                                                                                    | To submit the form click on My Applica                                                                                                    | Click on my                                                                                                    |
|                                                                                                    | All fields are required here. Please wr                                                                   | ite NA for Not Applicable fields. Upload Supporting                                                                                                    | application                                                                                                    |
|                                                                                                    | Authenticated document regard                                                                             | ing deposition of fees.                                                                                                    | srs CIS Library doc.pdf                                                                                                    |
|                                                                                                    | Authenticated copy of Purchase                                                                            | Deed/Lease Deed/Rent Receipt as the case may be in respect of the pren                                                                                                    | \$ 77%                                                                                                    |
|                                                                                                    | Authenticated copy of Trade Lic                                                                           | ence.                                                                                                    | Choose File No filhosen (9)                                                                                                    |
|                                                                                                    | Authenticated copy of Consent t                                                                           | o establish from WBPCB.                                                                                                    | Choose File No filhosen @                                                                                                    |
|                                                                                                    | Authenticated copy of Consent f<br>Exempted Category industries a                                         | to operate issued by West Bengal pollution control Board or a Declaration for<br>s notified by West Bengal pollution control Board.                                                                                                    | Choose File No filhosen 🥹                                                                                                    |
|                                                                                                    | For Limited and Private Limited<br>Partnership Firm-Authenticated                                         | company-Authenticated copy of Memorandum of Article of Association. For<br>copy of Partnership Deed                                                                                                    | Choose File No filhosen 🛞                                                                                                    |
|                                                                                                    | List of machineries along with H                                                                          | P/KW duly signed by the occupier.                                                                                                    | Choose File No filhosen (9)                                                                                                    |
|                                                                                                    | Declaration, duly signed by the<br>along with no. of workers engag                                        | occupier. showing the date of starting of manufacturing process (exact date)<br>ed therein on that date and installed power, as applicable                                                                                                    | Choose File No filhosen 🥹                                                                                                    |
|                                                                                                    | Declaration, duly signed by the<br>process as defined under section                                       | occupier, stating whether any process or activity of the factory is a hazardous<br>n 2(cb) read with Schedule I of the Factories Act,1948 as amended.                                                                                                    | Choose File No filhosen 🥹                                                                                                    |
|                                                                                                    | Health and Safety policy, in cas                                                                          | e a hazardous process is mentioned in the declaration as indicated in above                                                                                                    | Choose File No filhosen 🥹                                                                                                    |
|                                                                                                    | Flow chart of the manufacturing                                                                           | process alongwith brief description.                                                                                                    | Choose File No filhosen 🐵                                                                                                    |
|                                                                                                    | Factory plan in duplicate for Kol                                                                         | kata/Howrah and 3 copies for regional offices.                                                                                                    | Choose File No filhosen 9                                                                                                    |
| Ö                                                                                                    |                                                                                                    | © 2015, Developed by Will.<br>Page rendered in 0.1544 seconds.                                                                                                    |                                                                                                    |
| Start 💿 🧑 🧶 🚱 🔛 🚡 🔹 🦉 New Tab                                                                                                    | - Google Chrome                                                                                           | Adobe Photoshop CS3 C applicant                                                                                                    | 🕘 Google - Mozilla Firefox 🔄 😨 ኛ < 🔧 K 15:05                                                                                                    |
|                                                                                                    |                                                                                                    |                                                                                                    |                                                                                                    |
| 2 ~:: Department of Labour :: × 2 2 PN20160000                                                                                                    | 99.,1224.pdf ×                                                                                            |                                                                                                    | DRS Tech – 🗗 🗙                                                                                                    |
| - → C □ www.wbfactoryonline.in/                                                                                                    | dashboard                                                                                                 |                                                                                                    | ☆ � ⊙                                                                                                    |
| Apps 🔺 Bookmarks 🧗 Alliance 🗋 Official Web:                                                                                                    | site of Jalpa   📶 Districts of West Bengal 🔄 Imag                                                         | jes of Durga Puja - 🛛 📋 Tajpur Tourism 🔋 Durga Puja 2015: Sinthe 📋 Anubadok O                                                                                                    | nline:: The 🛛 🂁 Google Translate 🛛 🔌 🧰 Other bookma                                                                                                    |
| Pashboard                                                                                                    |                                                                                                    |                                                                                                    | Welcome, DEBJYOTI SANTRA 🥼                                                                                                    |
| 18a                                                                                                    |                                                                                                    |                                                                                                    |                                                                                                    |
| Directorate of Fac                                                                                                    | ctories                                                                                                   |                                                                                                    |                                                                                                    |
| Government of west ber                                                                                                    | igai                                                                                                    |                                                                                                    |                                                                                                    |
| Home EODB RTI Licence F                                                                                                    | ees Zone Factories Dov                                                                                    | vnloads FAQ Feedback Photo Gallery Importa                                                                                                    | nt Links Utility Statistical Cell                                                                                                    |
|                                                                                                    |                                                                                                    |                                                                                                    |                                                                                                    |
| PLAN APPROVAL N                                                                                                    | EW LICENCE & REGISTRATION                                                                                 | RENEWAL LICENCE AMENDMENT                                                                                                    |                                                                                                    |
| PPLICATION FORMS/RETU                                                                                                    | RNS                                                                                                    | MY APPLICATIONS/RETURNS                                                                                                    | MESSAGE BOX                                                                                                    |
| il. Form Name                                                                                                    | Attachments Apply                                                                                         | SI AIN Details Apply Date Stat                                                                                                    | tus & Remark                                                                                                    |
| <sup>1</sup> Common Application Form                                                                                                    |                                                                                                    | 1. AD201 CPL N000200 Applied Serv Plan 23/06/2016                                                                                                    | BWARDED TO CONCERN AUTHODITY Details                                                                                                    |
| 2                                                                                                    | View Apply                                                                                                | AP2016PLN00029 Applied For:                                                                                                    | RWARDED TO CONCERN AUTHORITT DEtails                                                                                                    |
| Form 2                                                                                                    | View Apply<br>View Apply                                                                                  | Approval Click on Edit to<br>Approval Click on Edit to                                                                                                    | nark: FORWARDED TO CONCERN AUTHORITY Declais                                                                                                    |
| Form 2<br>Form 22 (Appual Return)                                                                                                    | View Apply View Apply View Apply                                                                          | Approval Click on Edit to<br>Approval Click on Edit to<br>modify application                                                                                                    | wark: FORWARPED to VICENT ADMINISTER DECISION                                                                                                    |
| Form 2 Form 22 (Annual Return)                                                                                                    | View Apply<br>View Apply<br>View Apply                                                                    | Applied For: Click on Edit to<br>Modify application     Applied For: New NA SAN<br>Licensing Period: Edit                                                                                                    | Attachment Click to delete application<br>//ED APPLICATION<br>View & Print Discard Apply Now                                                                                  |
| <ul> <li>Form 2</li> <li>Form 22 (Annual Return)</li> <li>Form IV (Annual Return)</li> <li>Form 2 individually applicable for upto 2015, from</li> </ul>                     | View Apply<br>View Apply<br>View Apply<br>View Apply<br>view Apply<br>n 2016 onwards Common Application   | Applied For: Click on Edit to<br>Approval     Click on Edit to<br>modify application     SAL<br>Licensing Period:<br>10/06/2016 -<br>09/06/2019                                                                                                    | Attachmen click to delete application<br>/ED APPLICATION //EV Apply Now                                                                                                    |
| <ul> <li>Form 2</li> <li>Form 22 (Annual Return)</li> <li>Form IV (Annual Return)</li> <li>Form 2 individually applicable for upto 2015, from rm(CAF) applicable.</li> </ul> | View Apply<br>View Apply<br>View Apply<br>View Apply<br>n 2016 onwards Common Application                 | <ul> <li>Applied For: Click on Edit to<br/>modify application</li> <li>NA Applied For: New<br/>Licensing Period:<br/>10/06/2016 -<br/>09/06/2019</li> <li>Click to view and</li> </ul>                                                                                                    | Attachmen click to delete application VED APPLICATION VED APPLICATION VIEW & Print Discard Apply Now click to apply                                                           |
| <ul> <li>Form 2</li> <li>Form 22 (Annual Return)</li> <li>Form IV (Annual Return)</li> <li>Form 2 individually applicable for upto 2015, from rm(CAF) applicable.</li> </ul> | View Apply<br>View Apply<br>View Apply<br>View Apply<br>n 2016 onwards Common Application                 | Applied For: Click on Edit to<br>Approval     Click on Edit to<br>modify application     Applied For: New     Licensing Period:<br>10/06/2016 -<br>09/06/2019     1. Click to view ann<br>application form<br>2. NA     Applied For: New     NA     SAV     Edit     10/06/2016 -<br>09/06/2019     1. Click to view ann<br>application form     2. Add Digital Sign | Attachmen Click to delete application<br>Attachmen Click to delete application<br>VED APPLICATION<br>View & Print Discard Apply Now<br>d download PDF<br>nature on Downloaded |
| Form 2 Form 2 Form 22 (Annual Return) Form 12 (Annual Return) Form 2 individually applicable for upto 2015, from Frees structure                                             | View Apply<br>View Apply<br>View Apply<br>View Apply<br>n 2015 onwards Common Application<br>MAKE PAYMENT | Applied For: New NA SAN Licensing Period: 10/06/2016 - 09/06/2019<br>MY FACTORIES                                                                                                    | Attachmen Click to delete application<br>Attachmen Click to delete application<br>VED APPLICATION<br>View & Print Discard Apply Now<br>d download PDF<br>nature on Downloaded |

🐉 Start 📀 🍎 🕲 🚱 🔡 🧊 👋 💿 ~:: Department of La... 🔯 Adobe Photoshop CS3 - ... 🗁 applicant 🗁 MySQL 🕘 Google - Mozilia Firefox

🛐 🕐 🚏 < 📑 K 15:16

|                             | 91224.pdf ×<br>actory/applications/caf/ZkkvRHJNWG1tMUdvajFBUUP<br>te of Japa n Districts of West Bengal n Images of Durga Puja - [                                                                                                    | RIdCthTXBxTDNPai80Ym4xbzlUa01rdEI5RTdsWG9uTnpC<br>) Tajpur Touriem 🚺 Durge Puja 2015: Sinthe 🗋 Anubadok Online:: The 🗄 🛄                                                                                                    | V3VEU2MrYmRKSIZoan分 🔶 😄 ×<br>Google Translate » 🖨 Other boolsmarks<br>Welcome, DEBIYOTI SANTRA 🕢 |
|-----------------------------|----------------------------------------------------------------------------------------------------|----------------------------------------------------------------------------------------------------|--------------------------------------------------------------------------------------------------|
| Directorate of Fac          | tories<br>sal                                                                                                    |                                                                                                    |                                                                                                  |
| Home EODB RTI Licence Fe    | es Zone Factories Downloads FAQ                                                                                                    | P Feedback Photo Gallery Important Links                                                                                                    | Utility Statistical Cell                                                                         |
| Applying for common Applica | * are required fields.<br>Common App                                                                                                    | blication Form                                                                                                    |                                                                                                  |
|                             | Application for Registration and Grant or Renews<br>section 6 and 7 of th<br>(See rules 3,<br>✓ Unregistered / Registered (Stri                                                                                                    | b)<br>b)<br>1 of Licence and Notice of Occupation specified in<br>e factories Act, 1948.<br>4, 6, 7, 8, 133)<br>ke out whichever is not applicable)                                                                                                    |                                                                                                  |
|                             | A. GENERAL INFORMATION<br>1. (a) Full name of the factory<br>(b) Previous name of the factory<br>(c) Afference form the measured name)                                                                                                    | S.S.C<br>: na                                                                                                    |                                                                                                  |
|                             | 2. (a) Simution of the factory         Address         Address         Telegraph Office         Sub-divisional Headquarters         District         District         Distr                                                                                                    | Sodepur Ramkrishnapur Ambikapur<br>Ba<br>NORVA 24-PARGANAS<br>CORVA 10., Pin-743293<br>AAGDA<br>Khardha<br>71,Sauti Nagar                                                                                                    |                                                                                                  |
|                             | Data to the set of the second of the second of the se                                                                                                    | na<br>201, ramkrishna nagar<br>na<br>9903051283<br>na<br>sanjay@gmail.com<br>of enomenon and residential address and P. S. of the<br>of a nambre in case of a                                                                                                    |                                                                                                  |
|                             | firm or proprietor -<br>Name in full<br>Age<br>Father's/Etuaband's Name<br>Present Address<br>P 5 of Present Advances<br>P 5 of Permanent Address<br>Telephones No.<br>Mobile No.<br>Email ID                                                                                                    | Director / Partner / Proprietor<br>Sanguy Saha<br>30<br>Somanth Saha<br>Sodepur Ramkrishnapur Ambikapur<br>Ghola<br>Rame<br>Ghola<br>Ba<br>903051283<br>Sanguy Sanguy Ambikapur<br>Ghola<br>Ba<br>9903051283                                                                                                    |                                                                                                  |
|                             | <ol> <li>In case of Registered Factory please provide th follow         <ul> <li>(a) Classification No.</li> <li>(b) Classification No.</li> <li>(c) Classification No.</li> <li>(c) Licence No.</li> <li>(c) Date of issue of licence</li> </ul> </li> </ol>                                                                                                    | ing information:                                                                                                    |                                                                                                  |
|                             | PAR<br>NOT APP                                                                                                    | T - B<br>PLICABLE                                                                                                    |                                                                                                  |
|                             | <ul> <li>Additional information for permission to construct, extend 4.</li> <li>8. Particulars of plant to be installed.</li> <li>This application shall be accompanied by the following (a) A gaps.</li> <li>(b) Plans, in duplicate, showing -</li> <li>(b) Plans, in duplicate, showing -</li> <li>(c) The site of the factory and immediate surroundid drain etc.</li> <li>(c) elevant details relating to natural lighting, ventilation clearly indicate the position of the plant and machine in etc.</li> <li>9. Name and residential address of the owner of the premises occupied as a factory -</li> <li>10. Nature of the manufacturing process/processes</li> <li>(a) Carried on in the factory during the preceding the precedi</li></ul>                                                                                                    | or take into use any building as a factory<br>g documents:<br>ented by a brief description of the process in its various<br>ngs including adjacent buildings and other structures, roads,<br>ns of the various buildings, drawn to scale, indicating all<br>n and memus of escape in case of fire. The plans shall also<br>nery, aisles and passageways<br>Tr - C<br>- Sodepur Ramkrishnapur Ambikapur<br>: na |                                                                                                  |
|                             | <ul> <li>(b) To be Carried on in the factory during the next</li> <li>(b) To be Carried on in the factory during the next</li> <li>11. Novel months</li> <li>11. Novel months</li> <li>11. Novel months</li> <li>12. Name</li> <li>13. Name</li> <li>14. Name</li> <li>14. Name</li> <li>1</li></ul>                                                                                                    | na                                                                                                    |                                                                                                  |
|                             | Bit         Same in full         Age         Fault           (J)         Sanjay Saha         34         Somn           13.         (a)         Nature and total amount of power installed or proposed to be installed (Croin rated II-D In all Observe installed or composed to be installed (Croin rated II-D In all Observe installed or composed installed or composed installed or compos                                                                                                    | contract labour etc.) likely to be employed in the factory                                                                                                    |                                                                                                  |
|                             | <ul> <li>(ii) Addissemations 15 but under 18 years of age (i) No of Male 4</li> <li>(iv) Children (over 14 but under 13 years of age);</li> <li>(ia) No of Male 7</li> <li>(ia) No of Male 7</li> <li>(ib) Addisserve (in the intervent of the intervent of the in</li></ul>                                                                                                    | (b) No of Female 2<br>(b) No of Female 2<br>(c) No of Female 3<br>Total 32<br>0<br>02/06/2016<br>into use after the date of commencement of the Rules<br>9: Ba                                                                                                    |                                                                                                  |
|                             | (b) Reference number and date of approval of<br>arrangements, if any, made for disposal of trade<br>17. Amount of for / renewal for<br><u>31. Amount(28.)</u> Paid Date Paid In<br>(1) 3000 08/06/2016 Grips<br>Paid for Period<br>Supporting Documents:<br>1 Authenticated document regarding deposition of fees.                                                                                                    | BB         GRN Challan No.         GRN Challan No.           12345222         2232543           10/06/2016         To 09/06/2019                                                                                                    |                                                                                                  |
|                             | Authenticant Receipt of the case a Leefa Leads     The second second secon                                                                                                    | xe<br>y                                                                                                    |                                                                                                  |
|                             | <ul> <li>consistent and suggestably, use decoupler, showing the<br/>along with no. of workers engaged therein on that data<br/>and installed power, as applicable</li> <li>Declaration, duly ingued by the executive, straing<br/>and another and the second second second second<br/>hazardous process as defined under section 2(cb) real<br/>with Scheduk I of the Factories Act, 1948 as amende</li> <li>Hamin and Sitty policy, in case a hazardous process<br/>document</li> <li>Flow chart of the manufacturing process alongwith bit</li> <li>Flow chart of the manufacturing process alongwith bit</li> <li>Factory plan in dup/incate for Kolkata/Howrah and 3<br/>copies for regional offices.</li> </ul>                                                                                                    | e<br>d.<br>                                                                                                    |                                                                                                  |
|                             | steps to follow:<br>Index cick on View & Print" from "My Application<br>is cick on View & Print" from "My Application<br>2. sign the PDF file digitally with your digital signature<br>3. select the digitally gined file in below mentioned<br>Application Form * Choose File mention<br>Application Form * Choose File mention<br>Application form * Choose File mention<br>Application form * Choose File mention<br>Application Form * Choose File mention<br>Application Form * Choose File mention<br>Application Form * Choose File mention<br>Application Form * Choose File mention<br>Application Form * Choose File mention<br>Application Form * Choose File mention<br>Application Form * Choose File mention<br>Application File mention<br>Application File mention<br>Application * Choose File mention<br>Application * Choose File mention<br>* Choose File mention<br>* Choose File me | * then save the application form as<br>* Application Form Upload digitally<br>Signed application<br>form application<br>and true and also, I shall be liable for penal action if<br>Click to finally<br>submit application                                                                                                    |                                                                                                  |
| 🍽 🐨 🧀 🧶 😥 🔛 🍃 👋 💽 🖛 🕲       | © 2015, Deve<br>Page rendered in<br>Intment of La P Adobe Photoshop CS3                                                                                                    | 1 0.1873 seconds.                                                                                                    | IN 🕐 🖑 🐖 📂 15:29                                                                                 |

| 🖠 ~:: Dep                         | partment of Labo                             | our :: ×                   | PN20160000991224           | Lpdf ×             |                           |                 |                        |                   |                        |                       |                                                                    |                               | DRS Tech             | - 0 ×                             |
|-----------------------------------|----------------------------------------------|----------------------------|----------------------------|--------------------|---------------------------|-----------------|------------------------|-------------------|------------------------|-----------------------|--------------------------------------------------------------------|-------------------------------|----------------------|-----------------------------------|
| ← → (                             | C Nww                                        | wbfacto                    | ryonline.in/dashb          | oard               |                           |                 |                        |                   |                        |                       |                                                                    |                               | ☆ ·                  | \$                                |
| Apps 🤺                            | r Bookmarks 🚽                                | P Alliance                 | C Official Website of Ja   | alpa   📶 Distr     | ricts of West Bengal 📋    | Images of Durga | Puja - 📋 T             | ajpur Tourism [ 🔁 | Durga Puja 2015: S     | Sinthe 🗋 A            | nubadok Online:: The E                                             | 💁 Google Tran                 | slate » 🛅 🕻          | Other bookmarks                   |
| Dashboard                         |                                              |                            |                            |                    |                           |                 |                        |                   |                        |                       |                                                                    | v                             | /elcome, DEBJYOTI SA | INTRA 👤 🗍                         |
|                                   | <b>Direct</b><br>Governm                     | orate<br>ient of           | e of Factor<br>West Bengal | ries               |                           |                 | ,                      |                   |                        |                       |                                                                    |                               |                      |                                   |
| Home                              | EODB                                         | RTI                        | Licence Fees               | Zone               | Factories                 | Downloads       | FAQ                    | Feedback          | Photo Ga               | illery 1              | Important Links                                                    | Utility                       | Statistical Cell     |                                   |
| P                                 | LAN APPRO                                    | VAL                        | NEW LI                     | CENCE & I          | REGISTRATION              | RI              | ENEWAL L               | ICENCE            |                        | AMEN                  | DMENT                                                              |                               | TRANSFER LICEN       | CE                                |
|                                   |                                              |                            |                            |                    |                           |                 |                        |                   |                        |                       |                                                                    |                               |                      |                                   |
| APPLI                             | CATION                                       | FORM                       | S/RETURNS                  |                    |                           | MY A            | APPLIC                 | ATIONS/R          | ETURNS                 |                       |                                                                    |                               | MESS                 | AGE BOX                           |
| SI. Form                          | Name                                         |                            |                            | Attack             | ments Apply               | SI AI           | N                      | Detai             | s .                    | Apply Da              | te Status & Ren                                                    | nark                          |                      |                                   |
| <sup>1</sup> Com                  | mon Applica                                  | ation For                  | m                          | View               | Apply                     | 1. AP           | 2016REG                | 00026 Applie      | d For: New             | 23/06/201             | SUBMITTED                                                          |                               | Details              |                                   |
| 2 Form                            | 12                                           |                            |                            | View               | Apply                     | C               |                        | Licen:            | ing Period:<br>/2016 - | 03.4211               | View Attach                                                        | ments                         | lick to view Status  |                                   |
| <sup>3</sup> Form                 | 1 22 (Annua                                  | l Return)                  | )]                         | View               | Apply                     | This<br>App     | is your<br>lication No | 09/06             | /2019                  |                       |                                                                    | C                             | f your application   |                                   |
| 4 Form<br>*Form 2 in<br>Form(CAF) | n IV (Annua<br>dividually app<br>applicable. | l Return)<br>licable for u | upto 2015, from 2016       | View<br>onwards Co | Apply<br>mmon Application | Cliclackr       | k to view<br>nowledgen | Applie<br>Appro   | d For: Plan<br>Ival    | 23/06/201<br>01:18 PN | <sup>16</sup> FORWARDED<br><sup>1</sup> Remark: FOR<br>View Attach | TO CONCL<br>WARDED T<br>ments | CO: JT. DIRECTOR ,   | etails<br>/ JT. <mark>CI</mark> F |
| FEES                              | STRUCT                                       | URE                        |                            |                    |                           | NT MY F         | ACTOR                  | RIES              |                        |                       |                                                                    |                               |                      |                                   |
|                                   | Upto 2                                       | 015                        |                            | 2016 0             | Dowards                   |                 |                        |                   |                        |                       |                                                                    |                               | Add an Existing      | g Factory                         |
| Schedule                          | e A                                          |                            | Schedul                    | le A               |                           | Facto           | ry Name                |                   | R                      | eg. & Lic.            | Details                                                            | Address                       |                      | -                                 |
| 🐮 Start (                         | <i>5</i> 6 6                                 |                            | » 💿 ~:: Departmer          | nt of La           | Adobe Photoshop CS        | 3 🔀 applicar    | nt                     | MySQL             |                        | 🕘 Google              | - Mozilla Firefox                                                  |                               | <b>I</b> 7 4         | . 🛃 K 15:44                       |

| 🦹 ~:: De                          | partment of Labo                               | ur:: × (I               | PN2016000099122                  | Lpdf ×              |                           |                    |            |               |                                   |                                                       |                                                                                     |                     | DR          | 5Tech — 🗇 🗙       |    |
|-----------------------------------|------------------------------------------------|-------------------------|----------------------------------|---------------------|---------------------------|--------------------|------------|---------------|-----------------------------------|-------------------------------------------------------|-------------------------------------------------------------------------------------|---------------------|-------------|-------------------|----|
| ← → (                             | C 🗋 www                                        | .wbfacto                | ryonline.in/dasht                | oard                |                           |                    |            |               |                                   |                                                       |                                                                                     |                     |             | ☆ � ◎ :           | =  |
| Apps 🤺                            | Bookmarks 📕                                    | R Alliance              | C Official Website of J          | alpa   📶 Distric    | ts of West Bengal         | Images of Durga Pu | uja - 🗋 Ta | ijpur Tourisn | n 🔁 Durga Puja 201                | 5: Sinthe 📋 Ani                                       | ubadok Online:: The [                                                               | Google Tran         | slate       | » 🛅 Other bookman | ks |
| Dashboard                         | i.                                             |                         |                                  |                     |                           |                    |            |               |                                   |                                                       |                                                                                     | W                   | /elcome, DE | BJYOTI SANTRA 🔔   | Â  |
|                                   | Direct<br>Governm                              | orate<br>ent of         | e <b>of Facto</b><br>West Bengal | ries                |                           |                    |            |               |                                   |                                                       |                                                                                     |                     |             |                   |    |
| Home                              | EODB                                           | RTI                     | Licence Fees                     | Zone                | Factories                 | Downloads          | FAQ        | Feedb         | ack Photo (                       | Gallery Ir                                            | nportant Links                                                                      | Utility             | Statisti    | cal Cell          |    |
| Р                                 | LAN APPRO                                      | VAL                     | NEW LI                           | CENCE & R           | EGISTRATION               | RE                 | NEWAL LI   | CENCE         |                                   | AMEND                                                 | MENT                                                                                |                     | TRANSFE     | R LICENCE         |    |
|                                   |                                                |                         |                                  |                     |                           |                    |            |               |                                   |                                                       |                                                                                     |                     |             |                   |    |
| APPLI                             | CATION                                         | FORM                    | S/RETURNS                        |                     |                           | MY A               | PPLICA     | TION          | S/RETURNS                         | S                                                     |                                                                                     |                     |             | MESSAGE BOX       |    |
| SI. Forn                          | n Name                                         |                         |                                  | Attach              | ments Apply               | SIAIN              | 4          | C             | etails                            | Apply Date                                            | e Status & Ren                                                                      | nark                |             |                   | I  |
| 1 Com                             | mon Applica                                    | tion Forr               | n                                | View                | Apply                     | 1. AP2             | 2016REG0   | 0026          | Applied For: New                  | , NA                                                  | RESUBMIT RI                                                                         | EQUEST D            | etails      |                   | I  |
| 2 Form                            | 1 2                                            |                         |                                  | View                | Apply                     |                    |            | 1             | Licensing Period:<br>L0/06/2016 - |                                                       | Remark: resu<br>View Attach                                                         | ubmit<br>ments      |             |                   | I  |
| 3 Form                            | n 22 (Annua                                    | l Return)               |                                  | View                | Apply                     |                    |            | 0             | 09/06/2019                        |                                                       | SAVED APPLIC                                                                        | CATION<br>Print F   | Re-submit   |                   | I  |
| 4 Form<br>*Form 2 in<br>Form(CAF) | n IV (Annual<br>dividually appl<br>applicable. | Return)<br>icable for u | pto 2015, from 2016              | View<br>onwards Con | Apply<br>nmon Application | 2. AP2             | 2016PLN0   | 0029 /<br>/   | Applied For: Plan<br>Approval     | 23/06/2010<br>01:18 PM<br>1. Modify ap<br>2. Download | <sup>6</sup> CERTIFICATE REA<br>Remark: ok<br>plication form by<br>modified applica | DY FOR DOWN         | Edit        |                   |    |
| FEES                              | STRÚCT                                         | URE                     |                                  |                     | МАКЕ РАУМЕ                | NT MY F            | ACTOR      | IES           |                                   | on View & P<br>3. Add Digita                          | rint<br>al Sign to downlo                                                           | aded applic         | ation form  |                   |    |
|                                   | Upto 2                                         | 015                     |                                  | 2016 0              | nwards                    |                    |            |               | ~                                 | 4. OIICK OIT N                                        | le-oubmit to resu                                                                   | onin applica        | auon        | sting Factory     |    |
| Schedule                          | e A                                            |                         | Schedu                           | e A                 |                           | Factor             | y Name     |               |                                   | Reg. & Lic.                                           | Details                                                                             | Address             |             |                   | -  |
| 🛃 Start                           | ) 🥘 🖲 🔘                                        |                         | » 👩 ~:: Departme                 | nt of La 🧊          | ~:: Department of Lab     | o 📴 Adobe Pho      | toshop CS3 | 🖸 offi        | cial                              | MySQL                                                 | Goo                                                                                 | ogle - Mozilla Fire | fox 💽       | 🕐 🛱 < 🛃 K 16:5    | 6  |

🖾 🕐 🗮 × 🤧

| <form></form>                                                                                                    | ence Fees | Zone Factories Downloads FA                                                                                                    | Q Feedback Photo Gallery Important Link                                                                                         | s Utility Stati |
|----------------------------------------------------------------------------------------------------|-----------|----------------------------------------------------------------------------------------------------|----------------------------------------------------------------------------------------------------|-----------------|
| <form><form><form></form></form></form>                                                                                                    | olication | Form<br>required fields.                                                                                                    |                                                                                                    | 1               |
| <form><form><form><form></form></form></form></form>                                                                                                    |           | Common Ap<br>Application for Permission to construct, ex                                                                                                    | plication Form<br>tend or take into use any building as a factory                                                               |                 |
| <form></form>                                                                                                    | -         | plication for Registration and Grant or Renew<br>section 6 and 7 of t                                                                                                    | a<br>val of Licence and Notice of Occupation specified in<br>the factories Act, 1948,                                           |                 |
| <form><form><form></form></form></form>                                                                                                    |           | (See rules 3<br>✓ Unregistered / Registered (Si                                                                                                    | 3, 4, 6, 7, 8, 13)<br>trike out whichever is not applicable)                                                                    |                 |
| <form></form>                                                                                                    |           | РА                                                                                                    | RT - A                                                                                                    |                 |
| <form><form><form></form></form></form>                                                                                                    | 1.        | (a) Full name of the factory<br>(b) Previous name of the factory                                                                                                    | S.S.C                                                                                                    |                 |
| <form></form>                                                                                                    | 2.        | (If different from the present name)<br>(a) Situation of the factory                                                                                                    |                                                                                                    |                 |
| <form></form>                                                                                                    |           | Address<br>Telegraph Office                                                                                                    | : Sodepur Ramkrishnapur Ambikapur<br>: na                                                                                       |                 |
| <form></form>                                                                                                    |           | District<br>Post Office                                                                                                    | na<br>NORTH 24-PARGANAS<br>GOKNA B.O. Pin-743293                                                                                |                 |
| <form><form><form></form></form></form>                                                                                                    |           | Police Station<br>Nearest Railway Station / Steamer Ghat                                                                                                    | BAGDAH<br>Khardha                                                                                                    |                 |
| <form></form>                                                                                                    | 3.        | (b) Address of the Registered Office / Head Office<br>PAN Number of the occupier of factory under the                                                                           | : 71,Santi Nagar<br>: na                                                                                                    |                 |
| <form></form>                                                                                                    | 4.        | Address to which communications relating to the<br>factory may be sent -                                                                                                    | : 201, ramkrishna nagar                                                                                                    |                 |
| <form><form><form><form></form></form></form></form>                                                                                                    |           | Telephone No.<br>Mobile No.                                                                                                    | ва<br>9903951283                                                                                                    |                 |
| <form></form>                                                                                                    |           | FAX No.<br>Email ID                                                                                                    | na<br>sanjay@gmail.com                                                                                                    |                 |
| <form></form>                                                                                                    | 0.        | Name, Age, Father's / Husband's name and present<br>occupier as per provision of Section 2(n)of the Act (<br>firm or proprietor -                                               | (a) Director in case of a company, (b) a partner in case of a                                                                   |                 |
| <form></form>                                                                                                    |           | Name in full                                                                                                    | Director / Partner / ✓ Proprietor<br>: Sanjay Saha                                                                              |                 |
| <form><form><form></form></form></form>                                                                                                    |           | Age<br>Father's/Husband's Name<br>Present Address                                                                                                    | - 35<br>- Somnath Saha<br>- Sodonur Pamikrichnanur Ambikanur                                                                    |                 |
| <form></form>                                                                                                    |           | P.S of Present Address<br>Permanent Address                                                                                                    | : Ghola<br>: Sodepur Ramkrishnapur Ambikapur                                                                                    |                 |
| <form></form>                                                                                                    |           | P.S of Permanent Address<br>Telephone No.                                                                                                    | : Ghola<br>na                                                                                                    |                 |
| <form></form>                                                                                                    |           | Mobile No.<br>FAX No.                                                                                                    | 9903951283<br>Ba                                                                                                    |                 |
| <form><form></form></form>                                                                                                    | 7.        | In case of Registered Factory please provide th follo<br>(a) Classification No.                                                                                                 | wing information:                                                                                                    |                 |
| <form><form><form><form><form></form></form></form></form></form>                                                                                                    |           | (a) Registration No.<br>(a) Licence No.                                                                                                    |                                                                                                    |                 |
| <section-header><section-header></section-header></section-header>                                                                                                    |           | (b) Date of issue of licence                                                                                                    | 18.) <u></u>                                                                                                    |                 |
| <section-header><section-header><form></form></section-header></section-header>                                                                                                    |           | PA                                                                                                    | RT - B                                                                                                    |                 |
| <form></form>                                                                                                    |           | NOT AI                                                                                                    | PPLICABLE                                                                                                    |                 |
| <form></form>                                                                                                    | A.        | ditional information for permission to construct, extend<br>Particulars of plant to be installed:                                                                               | d or take into use any building as a factory                                                                                    |                 |
| <form></form>                                                                                                    |           | <ul> <li>(a) A flow chart of the manufacturing process supple<br/>stages</li> </ul>                                                                                             | ng documents:<br>emented by a brief description of the process in its various                                                   |                 |
| <form></form>                                                                                                    |           | <ul> <li>(b) Plans, in duplicate, showing -</li> <li>(b) (i) The site of the factory and immediate surround</li> </ul>                                                          | dings including adjacent builldings and other structures, roads,                                                                |                 |
|                                                                                                    |           | <ul> <li>dram etc.</li> <li>(b) (ii) The plan, elevation and necessary cross-sective relevant details relating to natural lighting, ventilating to natural lighting.</li> </ul> | ions of the various buildings, drawn to scale, indicating all<br>tion and means of escape in case of fire. The plans shall also |                 |
|                                                                                                    |           | clearly indicate the position of the plant and mach                                                                                                    | hinery, aisles and passageways                                                                                                  |                 |
|                                                                                                    | 9.        | Name and residential address of the owner of the<br>premises occupied as a factory -                                                                                            | : Sodepur Ramkrishnapur Ambikapur                                                                                               |                 |
|                                                                                                    | 10        | Nature of the manufacturing process/processes<br>(a) Carried on in the factory during the preceding                                                                             | i na                                                                                                    |                 |
|                                                                                                    |           | (b) To be Carried on in the factory was then in existence<br>(b) To be Carried on in the factory during the next<br>twelve months                                               | e<br>: na                                                                                                    |                 |
| New products Name of Address in the set of the set of the set o              | 11        | Name, Age, Father's / Husband's name and present<br>Manager for the purpose of the Factories Act -                                                                              | and permanent and residential address and P. S. of the                                                                          |                 |
|                                                                                                    |           | Name<br>Age                                                                                                    | Sanjay Saha<br>35                                                                                                    |                 |
|                                                                                                    |           | P amer s/Husband's Name<br>Present Address<br>P S of Present Address                                                                                                    | - Somnath Saha<br>- Sodepur Ramkrishnapur Ambikapur<br>- Ghola                                                                  |                 |
| I Address No. I Address No. <pi address="" no.<="" p=""> I Address No. I Address No. I Addre</pi>                                                                                                    |           | Permanent Address<br>P.S of Permanent Address                                                                                                    | Sodepur Ramkrishnapur Ambikapur<br>Ghola                                                                                        |                 |
| A bank No is a second of the second of the second                    |           | Telephone No.<br>Mobile No.                                                                                                    | Na 9903951283                                                                                                    |                 |
| 12. Address of the first state of the state of the s                                          | 12        | FAX No.<br>Email ID<br>Name Age Father's / Husband's names and resider                                                                                                    | : na<br>: sanjay@gmail.com<br>vial Director: / Patner: / Proprietor                                                             |                 |
| (d)       Sanjay Saha       15       Sommath Saha       Software         13. (e)       Nature and total amount of power installed or installed or installed or installed or installed or installed or installed or installed installed in the date installed installed                                                                                                    |           | addresses of<br>St. Name in full Age Fa                                                                                                    | ther's/Husband's Name Address                                                                                                   |                 |
| <ul> <li>13. (a) Nature and total amount of power installed or strated of Total stated (Total stated (Total state</li></ul>  |           | (1) Sanjay Saha 35 Som                                                                                                    | nath Saha Sodepur Ramkrishnapur<br>Ambikapur                                                                                    |                 |
| ease a scopt dectricity generation station - detains the data :                                                                                                    | 13        | (a) Nature and total amount of power installed or<br>proposed to be installed (Total rated H.P. In all                                                                          | 3000 H. P.                                                                                                    |                 |
| <ul> <li>a. The general products a WWG case of the second status of the second status of the</li></ul>  |           | cases except electricity generation station) -<br>(b) In case of change in power installed state the dat                                                                        | te 01                                                                                                    |                 |
| 14. Maximum number of workers (lockuling staff, officers, contract labour etc.) likely to be employed in the factory         0       No of Main       (i)       No of Women       5         0       No of Main       (ii)       (i)       No of Women       5         0       No of Main       (iii)       (iiii)       No of Yeams       2         0       No of Main       12 years of ugo):       (iii)       (iiiii)       No of Yeams       3         13. (iiii)       No of Main       12 years of ugo):       (iiii)       No of Yeams       3       3         14. (iiii)       No of Main       12 years of ugo):       (iiiiiiiiiii)       3       3       3         15. (iiiiiii)       No of Main       12 years of ugo):       (iiiiiiiiiiiiiiiiiiiiiiiiiiiiiiiiiiii                                                                                                    |           | <ul> <li>(c) Total generating capacity in KW(In case of<br/>generation station) -</li> </ul>                                                                                    | : ва                                                                                                    |                 |
| 0       Advected over 15 but the '15 years of ago':       (a) No of Male 4       (b) No of Male 2         (c) Clikken (over 14 but under 15 years of ago):       (b) No of Female 2       (c) No of Male 3         (c) Clikken (over 14 but under 15 years of ago):       (b) No of Female 3       (c) No of Male 4         (c) Maximum number of workers (Including staff.       (c) No of Female 3       (c) No of Male 4         (c) Maximum number of workers (Including staff.       (c) No of Female 3       (c) No of Male 4         (c) Maximum number of workers (Including staff.       (c) No of Hermale 3       (c) No of Hermale 3         (c) Maximum number of workers (Including staff.       (c) Maximum number of workers (Including staff.       (c) No of Hermale 3         (c) Maximum number of workers (Including staff.       (c) Maximum number of workers (Including staff.       (c) Maximum number of workers (Including staff.         (c) Maximum number of workers (Including staff.       (c) Maximum number of workers (Including staff.       (c) Maximum number of workers (Including staff.         (c) Maximum number of workers (Including staff.       (c) Maximum number of workers (Including staff.       (c) Maximum number of workers (Including staff.         (c) Maximum number of workers (Including staff.       (c) Maximum number of workers (Including staff.       (c) Maximum number of workers (Including staff.         (d) Maximum number of workers (Including staff.       (c) Maximum number of workers (Incl                                                                                                    | 14        | Maximum number of workers (Including staff, office<br>on any day during the next thirty six months -<br>(i) No of Mere                                                          | rs, contract labour etc.) likely to be employed in the factory                                                                  |                 |
| (b)       No of Max       1         (c)       No of Max       1         (c)       No of Penale       1         (c)       No of Penale       1         (c)       No of Maximum number of workers (Including staff the form of Workers (Including staff the form of Workers (Including staff the form of Workers, Including staff the form of Workers, Including staff the form of Workers, Including staff the form of Workers, Including staff the form of Workers, Including staff the form of Workers, Including staff the form of Workers, Including staff the form of Workers, Including staff the form of Workers, Including the previous the staff the form of Workers, Including the previous of the form of Workers, Including the previous the staff the form of Workers, Including the previous the staff the form of Workers, Including the previous of the form of Workers, Including the previous of the form of Workers, Including the previous of the staff for Previous and the of disposal of the staff the form of Workers, Including the previous of the staff for Previous for the staff for Previous for the staff for Previous for the staff for Previous form of form of the staff for Previous form of form of form.         2       Amount(Rts.)       1000(2016 To 09/06/2019         3       Authenticated document regarding deposition of ferse.       Antended         4       Authenticated document regarding deposition of ferse.       Antended         5       Authenticated document regarding deposition of ferse.       Antended for the staff for the staff for the staff for the staff for the staff for the staff for the staff for the staff for the staff for the staff fo                                                                                                    |           | (ii) Adolescents(over 15 but under 18 years of ag<br>(a) No of Male 4                                                                                                    | e):<br>(b) No of Female 2                                                                                                    |                 |
| 15. (a) Maximum number of workers (Including staff.       10       32         a) distances, contract labours etc.) employed in the factory on any day during the previous thirty six in moment of a factory constructed or extended or taken into use after the date of commencement of the Rules.       10         a) on a factory constructed or extended or taken into use after the date of commencement of the Rules.       10         b) fame forward called approval of interaction into use after the date of commencement of the Rules.       10         c) B Enference number of a opproval of interaction of the rules.       11         b) Maximum matching deposition of reaction.       12         c) discontrol factory on a start of the disposition of free.       2         c) discontrol factory of the disposition of free.       2         c) discontrol factory in the gravition of frees.       2         discontrol factory of Tarde Licence.       4         Authenticated document regarding deposition of frees.       2         c) discontrol factory in the discontrol of one of the catebook factory in the discontrol one of a catebook factory in the discontrol one of a catebook factory in the discontrol one of a catebook factory in the discontrol one of a catebook factory in the discontrol one of a catebook factory in the discontrol one of a catebook factory in the discontrol one of a catebook factory in the discontrol one of a catebook factory in the discontrol one of a catebook factory in the discontrol one one of a catebook factory in the discontrol one of a catebook factory in the discontrol one one of a catebook f                                                                                                    |           | (iv) Children (over 14 but under 15 years of age):<br>(a) No of Male 7                                                                                                    | (b) No of Female 3                                                                                                    |                 |
| <ul> <li>The barry on any day during the previous theirs as mostly.</li> <li>(a) In case of change</li> <li>(b) In case of change</li> <li>(c) In case of a factory constructed or extended or taken into use after the date of commencement of the Rules</li> <li>(c) A case of change</li> <li>(c) In case of a factory constructed or extended or taken into use after the date of commencement of the Rules</li> <li>(c) A case of change</li> <li>(c) In case of the response of plane by an extended or taken into use after the date of commencement of the Rules</li> <li>(c) A case of the response of taken into use after the date of commencement of the Rules</li> <li>(c) A case of the response of taken into use after the date of commencement of the Rules</li> <li>(c) A case of the response of the respon</li></ul> | 15        | (a) Maximum number of workers (Including staff,                                                                                                    | Total 32                                                                                                    |                 |
| <ul> <li>(b) In case of change:</li> <li>(c) In case of change in number of workers, state the : 02/06/2016</li> <li>(c) Reference number and date of approved of plans by: na</li> <li>(c) Reference number and date of approved of plans by: na</li> <li>(c) Reference number and date of approved of plans by: na</li> <li>(c) Reference number and date of approved of plans by: na</li> <li>(c) Reference number and date of approved of plans by: na</li> <li>(c) Reference number and date of approved of plans by: na</li> <li>(c) Reference number and date of approved of plans by: na</li> <li>(c) Reference number and effective in the state of the state of the</li></ul>   |           | factory on any day during the previous thirty six<br>months -                                                                                                    |                                                                                                    |                 |
| 10. In case to a neurony construction or extended of taken into use after the date of commencement of the Rules                                                                                                    |           | (b) In case of changes in number of workers, state the<br>date of change -<br>In case of a factor.                                                                              | he : 02/06/2016                                                                                                    |                 |
| <ul> <li>(b) Reference number and date of "proved of "sealing point of the dependence of the dependence of the dependen</li></ul>  | 16        | <ul> <li>(a) Reference number and date of approval of plans<br/>the State Government/ Chief Inspector</li> </ul>                                                                | by : na                                                                                                    |                 |
| wate and effluents         12       Amount (24.3)       Paid Date       Paid through       PBN Challan No.       GPN Challan No.         13       Amount (24.3)       Paid Date       Paid through       12345222       2232543         Paid for Period       1006/2016       To 09/06/2019         Supporting Documents:         1       Automicated document regarding deposition of fees.       ✓       Attached         2       Automicated document regarding deposition of fees.       ✓       Attached         3       Automicated copy of Tarde Isenee       ✓       Attached         4       Automicated copy of Tarde Isenee       ✓       Attached         5       Automicated copy of Consent to catabilish from the period or a DocIarition for a DocIarition for a                                                                                                    |           | (b) Reference number and date of approval of<br>arrangements, If any, made for disposal of trade                                                                                | a na                                                                                                    |                 |
| at                                                                                                    | 17        | Amount of fee / renewal fee                                                                                                    |                                                                                                    |                 |
| Paid for Period       :10/06/2016 To 09/06/2019         Supporting Doments:       Attached         1 Authenticated documents       Attached         2 Attached documents:       Attached         3 Authenticated copy of Purchase DecodLease       Attached         3 Authenticated copy of Tarde Lease:       Attached         4 Authenticated copy of Tarde Lease:       Attached         5 Authenticated copy of Consent to operate issued by       West Becapit and or a Declaration for Exempted Category indust         6 Authenticated copy of Consent to operate issued by       West Becapit and Category indust         7 For Linked and Private Linked company:       Attachend and Private Linked company:         7 Authenticated copy of Memorandum of Atticle of Attachend and Private Linked company:       Attachend by the occupier. Authenticated copy of Memorandum of Atticle of Attachend and Private Linked company:         7 List of machineries along with HP/KW duk japaed by in the occupier. Inclusing process (exact date) along with no. of workers engaged herein on the date may more ose or achthy of there stating process (exact date) along with no. of workers engaged herein on the date marked up process as defined under section 2(b) read herein on the date of barring process as defined under section 2(b) read herein on the date marked up process as defined under section 2(b) read herein on the date marked up process as defined under section 2(b) read herein on the date marked up process as defined under section 2(b) read herein on the date marked up process as defined under section 2(b) read herein on a hereindum process is                                                                                                    |           | (1) 3000 08/06/2016 Grips                                                                                                    | 12345222 2232543                                                                                                    |                 |
| Supporting Documents: <ul> <li>Attachmicitated copy of Purchase Deed/Lease</li> <li>Attached</li> <li>Attached copy of Purchase Deed/Lease</li> <li>Deed/Lease</li> <li>Dee</li></ul>                                                                                                    |           | Paid for Period                                                                                                    | : 10/06/2016 To 09/06/2019                                                                                                    |                 |
| 1     Authenticated document regarding deposition of fees. ✓ Attached       2     Authenticated copy of Purchase DecodeLease       Dependies to be used as factory.     3       3     Authenticated copy of Trade Licence.       4     Authenticated copy of Consent to establish from       5     Authenticated copy of Consent to opernte issued by       West Bengal pollution control Board or a Declaration       6     Bengal pollution control Board or a Declaration       7     Authenticated copy of Memorandum of Article of       Association. For Partnership Fram-Authenticated copy       6     Association. For Partnership Fram-Authenticated copy       7     Authenticated copy of Memorandum of Article of       7     Association. How signed by the occupier. showing the       date of starting of manufacturing process (exact date)       and headed power, as applicable.       9     Declaration, duly signed by the occupier, staing       whether any process or activity of the factory is a       and headed power, as applicable.       9     Declaration, duly signed by the occupier, staing       whether any process or activity of the factory is a       and headed power, as applicable.       10     Headh and Safety policy, in case a hazardous process is a mended.       10     Headh and Safety policy, in case a hazardous process is a mended.       11     Headh and Safety policy                                                                                                    | St        | pporting Documents:                                                                                                    |                                                                                                    |                 |
| Authenticated copy of Trade Licence.     Authenticated copy of Trade Licence.     Authenticated copy of Trade Licence.     Authenticated copy of Consent to establish from     WBPCB copy of Consent to perster issued by     West Bengal pollution control Board or a Declaration     for Exempted Category industries as notified by West     Bengal pollution control Board     Bengal pollution control Board     Bengal pollution     Bengal pollution     Beng                | 1         | Authenticated document regarding deposition of feet<br>Authenticated copy of Purchase Deed/Lease<br>Deed/Rent Receipt as the access where he is received as                     | s. ✓ Attached                                                                                                    |                 |
| 4       Authenticated copy of Consent to establish from<br>WBPCB.         5       Authenticated copy of Consent to establish from<br>WBPCB.         5       Authenticated copy of consent to establish from<br>WBPCB.         6       Bengal pollution control Board or a Declaration<br>for Exempted Category industries as notified by West<br>Bengal pollution control Board.         6       Bengal pollution control Board or a Declaration<br>for Exempted Category industries as notified by West<br>Bengal pollution control Board.         7       Category industries as notified by West<br>Bengal pollution control Board.         7       Pathenessing Deed         8       Declaration. Early signed by the occupier. showing the<br>date of starting of manufacturing process (exact date)<br>along with so. of workers engaged herein on that date<br>biandow process as a finded under seekin 3(cb) and<br>biandows process as a finded under seekin 3(cb) and<br>biandows process as a finded theode biandows<br>biandows process as a finded                                                                                                    | 3         | premises to be used as factory.<br>Authenticated copy of Trade Licence.                                                                                                    |                                                                                                    |                 |
| A minemicance copy of Consent to operate issued by     A minemicance copy of Consent to operate issued by     A minemicance copy of Consent to operate issued by     A minemicance copy of Consent to operate issued     A minemicance copy of Consent to operate issued     Bengal pollution control Board.     For Limited and Private Limited company.     A subortation. For Partnership Fram-Authenticated copy     of Partnership Deed     Deed with the Company.     Deedsmith chard by the occupier, showing the     date of starting of manufacturing process (exact date)     along with no. of workers engaged lefterin on that date     Deedsmith, and y signed by the occupier, shawing the     date of starting of manufacturing process (exact date)     along with no. of workers engaged lefterin on that date     pockaration, duly signed by the occupier, shawing     whether any process or activity of the factory is a     hazardous process as defined under section 3(cb) read     lio Headth and Safety policy, in case a hazardous process     is mentioned in the declaration as indicated in above     is mentioned in the declaration as indicated in above     the Town of the town of the factory is a                                                                                                    | 4         | Authenticated copy of Consent to establish from<br>WBPCB.                                                                                                    |                                                                                                    |                 |
| Bengal pollution control Board.         6         For Limited and Private Limited company.<br>Authenticated copy of Memorandum of Article of<br>or particular authenticated copy<br>of Partnership Deed         7       List of machineries along with HD/KW duly signed by<br>models.         8       Descendent Cyber Sense (search date)<br>along with no. of workers engaged herein on the date<br>models.         9       Declaration, duly signed by the occupier, showing the<br>date of starting of manufacturing process (exact date)<br>along with no. of workers engaged herein on the date<br>models.         9       Declaration, duly signed by the occupier, stating<br>whether any process or activity of the factory is a<br>hazardous process as defined under section 3(cb) read<br>based of the declaration activity of the factory is a<br>hazardous process as defined under section 3(cb) read<br>based of the declaration as indicated in above<br>date mentioned in the declaration as indicated in above<br>date mentioned in the declaration as indicated in above<br>date mentioned in the declaration as indicated in above<br>date mentioned in the declaration as indicated in above                                                                                                    | 5         | West Bengal pollution control Board or a Declaratio<br>for Exempted Category industries as notified by We                                                                       | st                                                                                                    |                 |
| Autoremicated copy of Memorandum of Article of     Autoremicated copy of Memorandum of Article of     Autoremicated copy     of Parimetry David     The accurate process and the autoremicated copy     accurate process of the autoremicated copy     accurate process of the autoremicated copy     accurate                | 6         | Bengal pollution control Board.<br>For Limited and Private Limited company-                                                                                                    |                                                                                                    |                 |
| <ul> <li>7 List of machinesis along with HP/KW duly signed by<br/>the occupier.</li> <li>8 Declaration. duly signed by the occupier. showing the<br/>date of starting of manufacturing process (exact date)<br/>along with no. of workers engaged therein on that date<br/>and installed power, as applicable<br/>of the starting of manufacturing process (exact date)<br/>with the start of the factory is a<br/>hazardous process are defined under section 2(cb) read<br/>with Schedule I of the Factories Act, 1948 as amended.</li> <li>10 Health and Safety policy, in case a hazardous process<br/>is mentioned in the declaration as indicated in above<br/>is mentioned of the manufacturing recess along with brief</li> </ul>                                                                                                    |           | Aumenticated copy of Memorandum of Article of<br>Association. For Partnership Firm-Authenticated co<br>of Partnership Deed                                                      | ру                                                                                                    |                 |
| Beclaration. duly signed by the occupier. showing the<br>date of starting of manufacturing process (exact date)<br>along with no. of workers engaged therein on that date<br>and installed power, as applicable<br>9 whether any process or activity of the factory is a<br>whether any process or activity of the factory is a<br>hazardous process are defined under section 2(cb) read<br>with Schedule 1 of the Factories Act, 1948 as amended.<br>10 Health and Safety policy, in case a hazardous process<br>is mentioned in the declaration as indicated in above<br>is the start of the manufacturing rocess alongevith brief                                                                                                    | 7         | List of machineries along with HP/KW duly signed to<br>the occupier.                                                                                                    | >y                                                                                                    |                 |
| Declaration, day signed by the occupier, stating     Declaration, day signed by the occupier, stating     whether any process or activity of the factory is a     hazardous process as defined under section 2(cb) read     with Schedule 1 of the Factories Act, 1948 as amended.     Health and Safety policy, in case a hazardous process     is mentioned in the declaration as indicated in above     is the state of the manufacturing recess, alongevith brief                                                                                                    | 8         | Declaration, duly signed by the occupier, showing the<br>date of starting of manufacturing process (exact date<br>along with no, of worker, and the signed start date           | ie<br>.)                                                                                                    |                 |
| whether any process or activity of the factory is a<br>hazardous process as a defined under section 2(cb) read<br>with Schedule I of the Factories Act, 1948 as amended.<br>10 Health and Safety policy, in case a hazardous process<br>is mentioned in the declaration as indicated in above<br>11 Elsov chart of the manufacturing recess alongswith brief                                                                                                    | 9         | and installed power, as applicable<br>Declaration, duly signed by the occupier, stating                                                                                         | ano                                                                                                    |                 |
| with Schedule 1 of the Factories Act, 1948 as amended.<br>10 Health and Safety policy. in case a hazardous process<br>is mentioned in the declaration as indicated in above<br>11 Elow, that of the manufacturing responses alongwith brief                                                                                                    |           | whether any process or activity of the factory is a<br>hazardous process as defined under section 2(cb) re                                                                      | ad                                                                                                    |                 |
| document<br>11 Flow shart of the manufacturing process alongwith brief                                                                                                    | 10        | with Schedule I of the Factories Act, 1948 as amend<br>Health and Safety policy, in case a hazardous proce-<br>is mentioned in the declaration as indicated in the              | led.<br>ss                                                                                                    |                 |
|                                                                                                    | 11        | document<br>Flow chart of the manufacturing process alongwith h                                                                                                    | nief                                                                                                    |                 |
| description.<br>12 Factory plan in duplicate for Kolkata/Howrah and 3                                                                                                    | 12        | description.<br>Factory plan in duplicate for Kolkata/Howrah and 3                                                                                                    |                                                                                                    |                 |
| copies for regional offices.                                                                                                    |           | copies for regional offices.                                                                                                    |                                                                                                    |                 |
| PDF<br>PDF<br>PDF<br>PDF                                                                                                    | 1.        | Please click on "View & Print" from "My Applicatio<br>PDF                                                                                                    | on" then save the application form as                                                                                           |                 |
| 2. Sign the PDF file digitally with your digital signature<br>3. Select the digitally signed file in below mentioned Application Form Signed application                                                                                                    | 2.        | Sign the PDF file digitally with your digital signat<br>Select the digitally signed file in below mentioner                                                                     | d Application Form Signed application                                                                                           |                 |
| Application Form * Choose File FN20164.pdf @ form                                                                                                    |           | Application Form " Choose File FN2016                                                                                                    | t.pdf 💿                                                                                                    |                 |
| any the statements given above by me are correct and true and also, I shall be liable for penal action if any between made above is found false/incorrect.                                                                                                    | an        | The statements given above by me are correct stement made above is found false/incorrect                                                                                        | Click to finally                                                                                                    |                 |
| Check on declaration APPLY NOW Submit application                                                                                                    |           | Check on declaration                                                                                                    | Submit application                                                                                                    |                 |
| © 2015, Developed by WIL                                                                                                    |           | © 2015, De                                                                                                    | veloped by WIL                                                                                                    |                 |

e 😸 😉 🚱 📟 🔿

| 🖠 🐮 ~:: Dej                       | partment of Labo                              | our :: ×                   | S AP2016REG00026                 | ×                   | PN20160000991224          | .pdf X            | <u>.</u>    |                     |                        |           |                 |                              |                    | DR          | Filedh 👝        | a x         |
|-----------------------------------|-----------------------------------------------|----------------------------|----------------------------------|---------------------|---------------------------|-------------------|-------------|---------------------|------------------------|-----------|-----------------|------------------------------|--------------------|-------------|-----------------|-------------|
| ← → (                             | C 🗋 www                                       | .wbfacto                   | ryonline.in/dashb                | oard                |                           |                   |             |                     |                        |           |                 |                              |                    |             | ☆ ☆             | ◎ ≡         |
| Apps 🤺                            | r Bookmarks 💄                                 | P Alliance                 | C Official Website of Ja         | lpa   📶 Distri      | cts of West Bengal  🔲     | Images of Durga P | uja - 📋 Ta  | jpur Tourism [ 🔁 I  | Durga Puja 201         | 5: Sinthe | Anubadok Online | e::The L 🗳                   | Google Transla     | ate         | » 🛅 Othe        | r bookmarks |
| Dashboard                         | i i                                           |                            |                                  |                     |                           |                   |             |                     |                        |           |                 |                              | We                 | elcome, DEI | BIYOTI SANTI    | ra 👥 î      |
| रायमेव जयते                       | <b>Direct</b><br>Governm                      | orate<br>ient of           | e <b>of Facto</b><br>West Bengal | ries                |                           |                   |             |                     |                        |           |                 |                              |                    |             |                 |             |
| Home                              | EODB                                          | RTI                        | Licence Fees                     | Zone                | Factories                 | Downloads         | FAQ         | Feedback            | Photo (                | Gallery   | Important       | Links                        | Utility            | Statistic   | al Cell         |             |
| р                                 | LAN APPRO                                     | VAL                        | NEW LI                           | CENCE & R           | EGISTRATION               | RE                | NEWAL LI    | CENCE               |                        | AME       | NDMENT          |                              |                    | TRANSFE     | R LICENCE       |             |
| APPLI                             | CATION                                        | FORM                       | S/RETURNS                        |                     |                           | MY A              | PPLICA      | TIONS/R             | ETURNS                 | 5         |                 |                              |                    |             | MESSAG          | EBOX        |
| Sl. Forn                          | n Name                                        |                            |                                  | Attach              | ments Apply               | SI AII            | N           | Details             | 5                      | Apply D   | ate Status      | 8 Rema                       | irk                |             |                 |             |
| <sup>1</sup> Com                  | mon Applica                                   | ation For                  | n                                | View                | Apply                     | 1. AP             | 2016REG0    | 0026 Applie         | d For: New             | 03:42     | 016 RESU        | BMITTED                      |                    | Details     |                 |             |
| 2 Form                            | 12                                            |                            |                                  | View                | Apply                     | Print you         | r V         | 10/06               | ing Period:<br>/2016 - |           | View            | Attachm                      | ients              |             |                 |             |
| <sup>3</sup> Form                 | 22 (Annua                                     | al Return)                 |                                  | View                | Apply                     | acknowle          | edgement    | 09/06               | /2019                  | 22/06/2   |                 |                              |                    |             |                 |             |
| 4 Form<br>*Form 2 in<br>Form(CAF) | n IV (Annua<br>dividually appl<br>applicable, | l Return)<br>licable for u | upto 2015, from 2016             | View<br>onwards Cor | Apply<br>mmon Application | 2. AP             | 2016PLN00   | 029 Applie<br>Appro | d For: Plan<br>val     | 01:18     | PM Rema<br>View | IFICATE<br>rk: ok<br>Attachm | READY FO           | IR DOWN     | LOAD De         | tails       |
| FEES                              | STRÚCT                                        | URE                        |                                  |                     | МАКЕ РАУМЕ                | NT MY F           | ACTOR       | IES                 |                        |           |                 |                              |                    |             |                 |             |
|                                   | 11-A- 7                                       | 0.15                       |                                  | 2016.0              |                           |                   |             |                     |                        |           |                 |                              |                    | Add an      | Existing F      | actory 🔻    |
| @ AP2016                          | 5REG00026.pdf                                 | *                          |                                  |                     |                           |                   |             |                     |                        |           |                 |                              |                    | <u>+</u> s  | how all downloa | <u>ds</u> × |
| 🛃 Start (                         | 🥌 📵 🚱                                         | •                          | » 👩 ~:: Departmer                | it of La 🧊          | ~:: Department of Labo    | 🔯 Adobe Phi       | otoshop CS3 | . 🗀 official        |                        | MySQL     |                 | 🕖 😔 Google                   | e - Mozilla Firefo | x 🔳         | ?) 🖡 « 🝠        | 16:39       |

| 🙎 ~:: De                         | epartment of Labo                                              | our :: × VI                | PN20160000991224                 | Łpdf ×              |                           |                 |             |                |                            |             |                  |                              |               | DR                | i Tech 👝 🗗 🗙      |
|----------------------------------|----------------------------------------------------------------|----------------------------|----------------------------------|---------------------|---------------------------|-----------------|-------------|----------------|----------------------------|-------------|------------------|------------------------------|---------------|-------------------|-------------------|
| ← ⇒                              | C 🗋 www                                                        | .wbfactor                  | yonline.in/dashb                 | oard                |                           |                 |             |                |                            |             |                  |                              |               |                   | ☆ � ◎ ≡           |
| Apps y                           | 🖈 Bookmarks 💄                                                  | P Alliance                 | C Official Website of Ja         | alpa 🛛 🚮 Distr      | cts of West Bengal        | Images of Durga | Puja - 🗋 Ta | jpur Tourism 🤅 | Durga Puja 2015            | 5: Sinthe 🗋 | Anubadok Oni     | ine:: The E                  | 💁 Google Trar | nslate            | » Dther bookmarks |
| Dashboar                         | d                                                              |                            |                                  |                     |                           |                 |             |                |                            |             |                  |                              | ١             | Velcome, DE       | BIYOTI SANTRA 👥 🕯 |
| र्ग्याने<br>सत्यमेव अयते         | Direct<br>Governm                                              | orate<br>ient of V         | e <b>of Facto</b><br>West Bengal | ries                |                           |                 |             |                |                            |             |                  |                              |               |                   |                   |
| Home                             | EODB                                                           | RTI                        | Licence Fees                     | Zone                | Factories                 | Downloads       | FAQ         | Feedback       | Photo C                    | Gallery     | Importar         | it Links                     | Utility       | Statistic         | al Cell           |
| ł                                | PLAN APPRO                                                     | VAL                        | NEW LI                           | CENCE & F           | EGISTRATION               | R               | ENEWAL LI   | CENCE          |                            | AME         | NDMENT           |                              |               | TRANSFE           | R LICENCE         |
| APPLI                            | CATION                                                         | FORM                       | S/RETURNS                        |                     |                           | MY /            | APPLICA     | TIONS/         | RETURNS                    | ò           |                  |                              |               |                   | MESSAGE BOX       |
| SI. For                          | n Name                                                         |                            |                                  | Attach              | ments Apply               | SI AI           | N           | Deta           | nils                       | Apply D     | ate Stati        | is & Ren                     | nark          |                   |                   |
| 1 Com                            | nmon Applica                                                   | atio <mark>n F</mark> orn  | n                                | View                | Apply                     | 1. AF           | 2016REG0    | 0026 App       | lied For: New              | 23/06/20    | )16 ATT          | ACHMEN                       | ts upload     | ) / REUPLO        | Details           |
| 2 Forr                           | n 2                                                            |                            |                                  | View                | Apply                     |                 |             | Licer<br>10/0  | nsing Period:<br>)6/2016 - | 00.121      | View             | Attach                       | oliality      |                   |                   |
| 3 For                            | n 22 (Annua                                                    | l Return)                  |                                  | View                | Apply                     |                 |             | 09/0           | 06/2019                    |             |                  |                              | supporting    | document          |                   |
| 4 Forr<br>*Form 2 in<br>Form(CAF | n IV <mark>(</mark> Annua<br>ndividually appl<br>) applicable, | l Return)<br>licable for u | pto 2015, from 2016              | View<br>onwards Col | Apply<br>mmon Application | 2. AF           | P2016PLN00  | 029 App<br>App | lied For: Plan<br>roval    | 01:18 F     | M Rem<br>View    | IFICATE<br>ark: ok<br>Attach | READY FOR     | r Downlo <i>f</i> | AD Details        |
| FEES                             | STRUCT                                                         | URE                        |                                  |                     | МАКЕ РАУМЕ                | NT MY           | FACTOR      | IES            |                            |             |                  |                              |               |                   |                   |
|                                  | Upto 2                                                         | 015                        |                                  | 2016 0              | nwards                    |                 |             |                |                            |             |                  |                              |               | Add an            | Existing Factory  |
| Schedul                          | e A                                                            |                            | Schedul                          | le A                |                           | Facto           | ry Name     |                |                            | Reg. & Li   | . Details        |                              | Address       |                   |                   |
| 🐮 Start                          | ) 🥖 📵 🙆                                                        |                            | » 👩 ~:: Departmer                | nt of La 🗜          | Adobe Photoshop CS3       | 🔁 official      |             | MySQI          | L,                         | 😔 Googi     | e - Mozilla Fire | fox                          |               | EN                | 🕐 🛱 < 💇 K 16:08   |

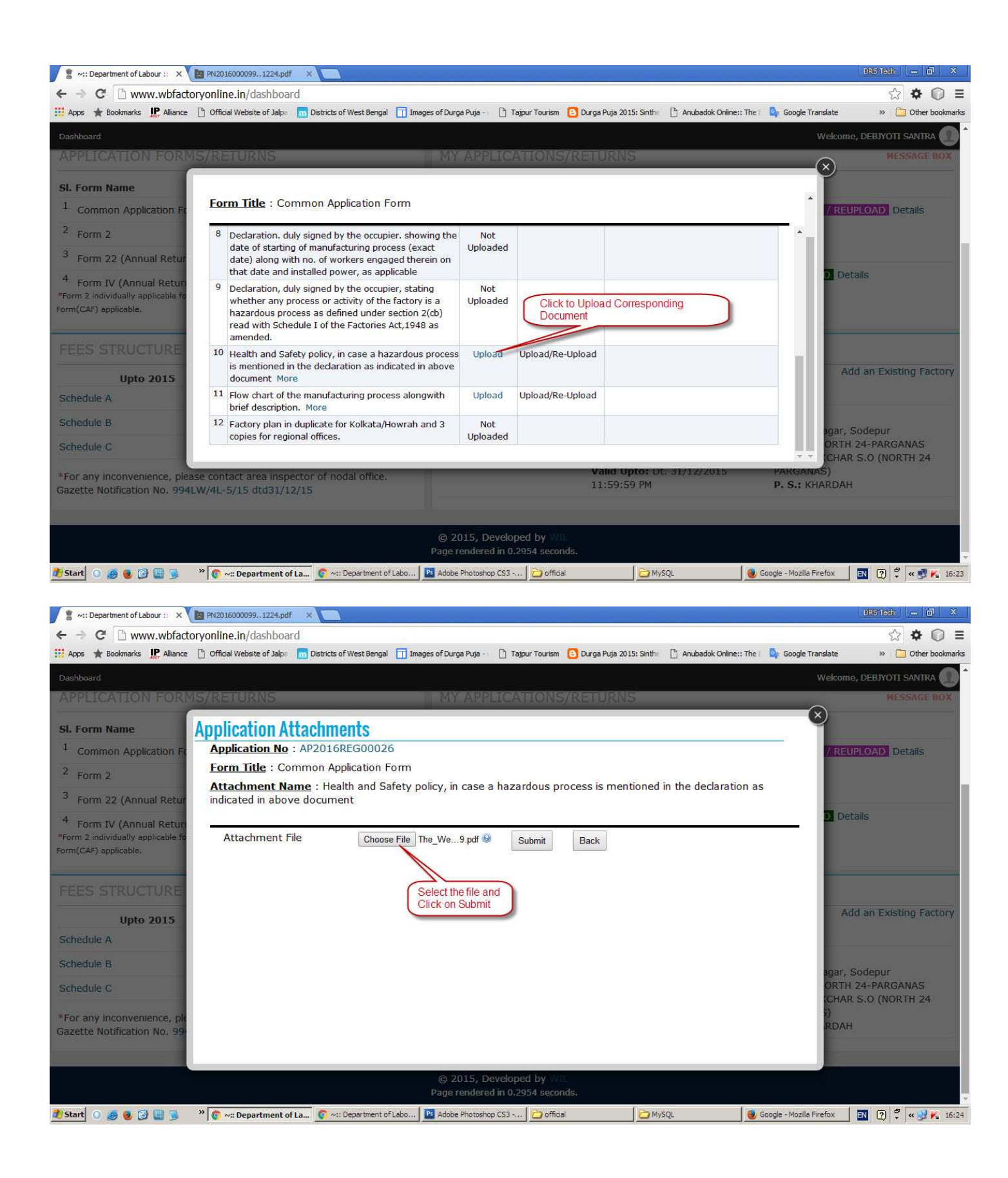

| 💈 ~:: Department of Labour :: 🗙 🚺 Pt                          | N20160000991224.pdf ×                 | <u>)</u>          |                                                                                                    |                       |                        |                             |                     | DRS Tech 👝 🗗 🗙            |
|---------------------------------------------------------------|---------------------------------------|-------------------|----------------------------------------------------------------------------------------------------|-----------------------|------------------------|-----------------------------|---------------------|---------------------------|
| $\leftarrow \rightarrow \mathbf{C}$ $\square$ www.wbfactoryon | nline.in/dashboard                    |                   |                                                                                                    |                       |                        |                             |                     | ☆ 🌣 🔘 🗉                   |
| 👖 Apps 🔺 Bookmarks 🧏 Alliance 🗋 C                             | Official Website of Jalpa 🛛 📶 Distric | s of West Bengal  | Timages of Durga Puja - 1                                                                                                    | 🕒 Tajpur Tourism 🕒 Du | irga Puja 2015: Sinthe | 🖺 Anubadok Online:: The 🛙 🕻 | Google Trans        | ate » 🛅 Other bookmark    |
|                                                               |                                       |                   |                                                                                                    |                       |                        |                             |                     | elcome, DEBJYOTI SANTRA 🕕 |
|                                                               |                                       |                   |                                                                                                    |                       |                        |                             |                     |                           |
| Directora An                                                  | nlication Attachr                     | nents             |                                                                                                    |                       |                        |                             | $\mathbf{\otimes}$  |                           |
| Government c                                                  | Application No : AP201                | 6REG00026         |                                                                                                    |                       |                        |                             | -                   |                           |
| enera sena                                                    | Form Title : Common A                 | Application Fo    | m                                                                                                    |                       |                        |                             |                     |                           |
| Home EODB RTI                                                 | Attachment Name : Fl                  | ow chart of th    | e manufacturing p                                                                                                    | process alongwith b   | ief description.       |                             |                     | Statistical Cell          |
| PLAN APPROVAL                                                 |                                       |                   |                                                                                                    |                       |                        |                             | - 1                 | TRANSFER LICENCE          |
|                                                               | Attachment File                       | 10                | 9%                                                                                                    | Submit                | Back                   |                             |                     |                           |
| APPLICATION FOR                                               |                                       |                   |                                                                                                    |                       |                        |                             |                     | MESSAGE BOX               |
|                                                               |                                       |                   |                                                                                                    |                       |                        |                             |                     |                           |
| SI. Form Name                                                 |                                       |                   |                                                                                                    |                       |                        |                             |                     |                           |
| <sup>1</sup> Common Application Ft                            |                                       |                   |                                                                                                    |                       |                        |                             |                     | REUPLOAD Details          |
| <sup>2</sup> Form 2                                           |                                       |                   |                                                                                                    |                       |                        |                             |                     |                           |
| <sup>3</sup> Form 22 (Annual Retur                            |                                       |                   |                                                                                                    |                       |                        |                             |                     |                           |
| <sup>4</sup> Form IV (Annual Return                           |                                       |                   |                                                                                                    |                       |                        |                             |                     | Details                   |
| *Form 2 individually applicable for<br>Form(CAF) applicable.  |                                       |                   |                                                                                                    |                       |                        |                             |                     |                           |
| rol mean y approaches                                         |                                       |                   |                                                                                                    |                       |                        |                             |                     |                           |
| FEES STRUCTURE                                                |                                       |                   |                                                                                                    |                       |                        |                             |                     |                           |
| TELOOTIOGIDIL                                                 |                                       |                   |                                                                                                    | _                     |                        | _                           |                     | Add an Existing Factory   |
| Upto 2015                                                     | 2016 01                               | iwards            | Eactory N                                                                                                    | imo                   | Dog 9                  | Lic Dataile                 | Addrose             | the streng tenter,        |
| Schedule A                                                    | Schedule A                            | u Deerstweet of I | Adaba Distanta                                                                                                    | a CS2                 | Key, a                 |                             | ala Mazila Eraf     |                           |
|                                                               | V ~:: Department of La                | Department of Lo  | August August Au | press strill gomba    |                        | <u> </u>                    | gie - mozile i n'er | ox ■ [0] + [~ 3 № 10:2:   |
| an Department of Labour 11 X                                  | 17016000000 1724 odf                  |                   |                                                                                                    |                       |                        |                             |                     | DRS Tech - D X            |
|                                                               | aline in/dashboard                    |                   |                                                                                                    |                       |                        |                             |                     | A A A =                   |
| 🖞 Apps 🔺 Bookmarks 📭 Alliance 🏱 G                             | Official Website of Jalpa 🛛 📊 Distric | s of West Bengal  | Images of Durga Puja -                                                                                                    | 🖹 Tajpur Tourism 🔁 Du | irga Puja 2015: Sinthe | Anubadok Online:: The       | Google Trans        | late » 🦳 Other bookmark   |
| Dathbard                                                      |                                       |                   |                                                                                                    | <u> </u>              |                        |                             |                     |                           |
|                                                               |                                       |                   |                                                                                                    |                       |                        |                             |                     |                           |
| Dimensional and the second                                    | <b></b>                               |                   |                                                                                                    |                       |                        |                             |                     |                           |
| Government of We                                              | of Factories                          |                   |                                                                                                    |                       |                        |                             |                     |                           |
| रात्यमेव जयते                                                 | or mingm                              |                   |                                                                                                    |                       |                        |                             |                     |                           |
| Home EODB RTI L                                               | icence Fees Zone                      | Factories         | Downloads F                                                                                                    | AQ Feedback           | Photo Gallery          | Important Links             | Utility             | Statistical Cell          |
|                                                               |                                       |                   |                                                                                                    |                       |                        |                             |                     |                           |
| PLAN APPROVAL                                                 | NEW LICENCE & RI                      | GISTRATION        | RENEV                                                                                                    |                       | A                      | MENDMENT                    |                     | TRANSFER LICENCE          |
|                                                               |                                       |                   |                                                                                                    |                       |                        |                             |                     |                           |
| APPLICATION FORMS/I                                           | RETURNS                               |                   | MY APP                                                                                                    | LICATIONS/RE          | TURNS                  |                             |                     | MESSAGE BOX               |
| SI. Form Name                                                 | Attach                                | nents Apply       | SI AIN                                                                                                    | Details               | Apply                  | Date Status & Rem           | ark                 |                           |
| <sup>1</sup> Common Application Form                          | View                                  | Apply             | 1. AP2016                                                                                                    | REG00026 Applied      | For: New 23/06         | 2016 ATTACHMENT             | S UPLOADE           | D / REUPLOADED Details    |
| 2 Form 2                                                      | View                                  | Apply             |                                                                                                    | Licensin              | g Period: 03:4         | 2 PM View Attach            | ments               |                           |
| 3 5                                                           |                                       | стрый             |                                                                                                    | 09/06/2               | 2016 -                 |                             |                     |                           |
| <sup>3</sup> Form 22 (Annual Return)                          | View                                  | Apply             |                                                                                                    | 05/00/2               |                        |                             |                     |                           |

MY FACTORIES

. 🛛 📴 Adobe Photoshop CS3 -... 🔂 official

Factory Name

MAKE PAYMENT

2016 Onwards

» 💿 ~:: Department of La... 💿 ~:: Department of Labo

4 Form IV (Annual Return) View Apply Form 2 individually applicable for upto 2015, from 2016 onwards Common Application

Schedule A

FEES STRUCTURE

🥂 Start 🕥 🍠 😻 🚱 🛄 舅

Schedule A

Upto 2015

2. AP2016PLN00029 Applied For: Plan Approval 23/06/2016 CERTIFICATE READY FOR DOWNLOAD Details Remark: ok

Reg. & Lic. Details

MySQL

View Attachments

Address

Add an Existing Factory

🥑 Google - Mozilla Firefox 🛛 🕄 🖓 ኛ 帐 🛒 🍋 16:32

| 🖠 📲 🖓                             | epartment of Lab                                | our :: ×                     | 3 AP2016REG000                 | 26 ×                    | PN2016000099122           | 4.pdf X           | S            |                                |                                        |             |                           |                                 | DRS Tech                           | - 0 ×            |
|-----------------------------------|-------------------------------------------------|------------------------------|--------------------------------|-------------------------|---------------------------|-------------------|--------------|--------------------------------|----------------------------------------|-------------|---------------------------|---------------------------------|------------------------------------|------------------|
| ← → (                             | C 🗋 www                                         | w.wbfacto                    | oryonline.in/da                | shboard                 |                           |                   |              |                                |                                        |             |                           |                                 | 53                                 | \$               |
| Apps 🧃                            | Bookmarks                                       | IP Alliance                  | C Official Website             | of Jalpa 🛛 📶 Distr      | ricts of West Bengal 📋    | Images of Durga P | uja - 🗋 Ta   | ajpur Tourism   🔁              | Durga Puja 201                         | 5: Sinthe 📋 | Anubadok Online:: The     | Google Tran                     | islate » 🛅 (                       | Other bookmarks  |
| Dashboar                          | d                                               |                              |                                |                         |                           |                   |              |                                |                                        |             |                           | ۷                               | Velcome, DEBJYOTI S/               | ANTRA 🔔          |
| रायमेव जयते                       | Direct<br>Governm                               | l <b>orat</b> e<br>nent of   | <b>e of Fac</b> l<br>West Beng | o <b>ries</b><br>al     |                           |                   |              |                                |                                        |             |                           |                                 |                                    |                  |
| Home                              | EODB                                            | RTI                          | Licence Fee                    | s Zone                  | Factories                 | Downloads         | FAQ          | Feedback                       | Photo (                                | Gallery     | Important Links           | ; Utility                       | Statistical Cell                   |                  |
| F                                 | PLAN APPRO                                      | WAL                          | NEV                            | V LICENCE & I           | REGISTRATION              | RE                | NEWAL LI     | ICENCE                         |                                        | AME         | NDMENT                    |                                 | TRANSFER LICEN                     | ICE              |
| APPLI                             | CATION                                          | FORM                         | IS/RETUR                       | NS                      |                           | MY A              | APPLIC/      | ATIONS/R                       | ETURNS                                 | s Cli       | ck to view messa          | ages and repl                   | MESS                               | AGE BOX          |
| SI. Forr                          | n Name                                          |                              |                                | Attack                  | nments Apply              | SI AII            | N            | Detai                          | s                                      | Apply Da    | ate Status & R            | emark                           |                                    |                  |
| 1 Com                             | nmon Applic                                     | ation For                    | m                              | View                    | Apply                     | 1. AP.            | 2016REG0     | 00026 Applie                   | d For: New                             | 23/06/20    | MESSAGE                   | Details                         |                                    |                  |
| 2 Form                            | n 2                                             |                              |                                | View                    | Apply                     |                   |              | 10/06                          | ing Period:<br>2016 -                  | 001121      | View Atta                 | o you have a<br>chments         | ny female employee                 | 37               |
| <sup>3</sup> Form                 | n 22 (Annu                                      | al Return]                   | )                              | View                    | Apply                     | 2                 |              | 09/06                          | /2019                                  | 22/06/20    | 16                        |                                 |                                    |                  |
| 4 Form<br>*Form 2 in<br>Form(CAF) | m IV (Annua<br>ndividually app<br>) applicable, | al Return)<br>blicable for i | upto 2015, from                | View<br>2016 onwards Co | Apply<br>mmon Application | 2. AP             | 2016REG0     | 0027 Applie<br>Licens<br>22/06 | d For: New<br>sing Period:<br>5/2016 - | 05:20 P     | M Remark: R<br>PLAN SECT. | ED TO CONC<br>EVERT BACK<br>ION | ERN AUTHORITY D<br>TO: REGISTRATIO | )etails<br>IN &  |
| FEES                              | STRUCT                                          | TURE                         |                                |                         | МАКЕ РАУМЕ                | INT MY F          | ACTOR        | IES                            |                                        |             |                           |                                 |                                    |                  |
| www.wbfacto                       | ryonline.in/feedt                               | adk/feeds                    |                                |                         | a.,                       |                   |              |                                |                                        |             |                           |                                 | Add an Existin                     | g Factory        |
| @ AP201                           | 16REG00026.pdf                                  | •                            |                                |                         |                           |                   |              |                                |                                        |             |                           |                                 | 📥 Show all dow                     | nloads ×         |
| 🛃 Start                           | . 🥌 🖲 🚱                                         |                              | » 👩 ~:: Depar                  | tment of La             | ~:: Department of Lal     | oo 🔯 Adobe Pl     | hotoshop CS3 | • 🔁 applicant                  |                                        | MySQL       |                           | 🕹 Google - Mozilla              | Firefox 🛛 💽 🗘                      | <b>« 🥪</b> 17:59 |

| 🙎 ~:: Dep          | partment of Labo                   | ur:: ×             | S AP2016REG00026          | ×                   | PN20160000991     | 224.pdf X           | S            |                     |                        |                           |                                      | DRS Tech — 🗗 🗙                 |
|--------------------|------------------------------------|--------------------|---------------------------|---------------------|-------------------|---------------------|--------------|---------------------|------------------------|---------------------------|--------------------------------------|--------------------------------|
| ← → (              | > 🗋 www                            | .wbfacto           | ryonline.in/feed          | lback/feeds         |                   |                     |              |                     |                        |                           |                                      | ☆ � ◎ ≡                        |
| 🔛 Apps 🔺           | Bookmarks                          | P. Alliance        | C Official Website of     | f Jalpa 🛛 🚮 Distric | ts of West Bengal | 🔲 Images of Durga P | uja - 🗋 Ta   | ajpur Tourism [ 🖸 D | urga Puja 2015: Sinthe | 🖺 Anubadok Online:: The 🛙 | 💁 Google Transla                     | te » 🦳 Other bookmarks         |
| Dashboard          |                                    |                    |                           |                     |                   |                     |              |                     |                        |                           | We                                   | kome, DEBJYOTI SANTRA 🔔 🕯      |
| रायमेव जयते        | <b>Direct</b><br>Governm           | orate<br>ient of   | e of Facto<br>West Bengal | ories               |                   |                     |              |                     |                        |                           |                                      |                                |
| Home               | EODB                               | RTI                | Licence Fees              | Zone                | Factories         | Downloads           | FAQ          | Feedback            | Photo Gallery          | Important Links           | Utility                              | Statistical Cell               |
| Feedba             | cks                                |                    |                           |                     |                   |                     |              |                     |                        |                           |                                      |                                |
| Keywor             | ds Enter I                         | Keyword            | Po                        | osted Date Fr       | om dd/mm,         | ′ אַצאַע            | То           | dd/mm/yyyy          | 0                      | Search                    |                                      |                                |
| Yes, 20            | ave any fer                        | nale emp           | loyee?                    | LICATION NO.:       | AP2016REGUU       | 026)                |              |                     |                        | 1                         | AREA INSPEC<br>Posted on 23,<br>SEND | CTOR ONE<br>/ 06/2016 05:58 PM |
| APPLIC<br>text mes | CATION R<br>sage to app<br>comment | ELATEI<br>olicant  | D QUERY (APP              | PLICATION NO.:      | AP2016REN00       | 103)                |              | Type y<br>on Ser    | vour message a<br>nd   | and click                 | Panchanan G<br>Posted on 06,         | hosh<br>/06/2016 12:29 PM      |
|                    | CATION R                           | ELATEI<br>and four | D QUERY (APP<br>nd ok     | PLICATION NO.:      | AP2016REN00       | 085)                |              |                     |                        |                           | Pranab Roy,                          | Registration Section           |
| @ AP2016           | REG00026.pdf                       | •                  |                           |                     |                   |                     |              |                     |                        |                           |                                      | ▲ Show all downloads ×         |
| 🛃 Start 🕜          | 🥭 🖲 🔂                              |                    | » 👩 ~:: Departm           | nent of La          | ~:: Department of | .abo Adobe Pl       | hotoshop CS3 | · Diapplicant       | Му                     | sql 🛛 🖉                   | Google - Mozilla Fire                | efox 🛛 💽 🖓 🗘 ሩ 🛃 18:01         |

## Processing of application at Inspector of Factories Level

| 🖠 ~:: D                  | epartment of La                                        | abour :: ×      | PN2016000099                     | 1224.pdf                                                      | ×                                                 |                                  |                     |                                   |                                                 |                                    |                    |                                                     |                                                                                           | DRS Teth -                                             | . 0 ×          |
|--------------------------|--------------------------------------------------------|-----------------|----------------------------------|---------------------------------------------------------------|---------------------------------------------------|----------------------------------|---------------------|-----------------------------------|-------------------------------------------------|------------------------------------|--------------------|-----------------------------------------------------|-------------------------------------------------------------------------------------------|--------------------------------------------------------|----------------|
| $\leftarrow \rightarrow$ | COW                                                    | vw.wbfa         | ctoryonline.in/a                 | pplications                                                   | /pending/VU                                       | EyblYxVXNxN>                     | VUTkM2Z             | ZVdweWtPR0                        | loaXJ2Ty9m                                      | QzRpcWE1S                          | 2Q2ZU52ck          | ljUWpVK0j                                           | TS3JIRi9WZHIz                                                                             | NFVtdIQ 🖒 🕯                                            | ≱              |
| Apps                     | * Bookmarks                                            | IP Allian       | ce 📋 Official Websit             | te of Jalpa 🛛 📅                                               | Districts of West                                 | Bengal 🔲 Images                  | of Durga Puja       | - 🗋 Tajpur To                     | urism 🧧 Durga                                   | Puja 2015: Sinth                   | Anubadok           | Online:: The E                                      | Google Translate                                                                          | » 🗀 0                                                  | ther bookmarks |
| Dashboar                 | d Applicatio                                           | ns Facto        | ries Report Fee                  | dbacks                                                        |                                                   |                                  |                     |                                   |                                                 |                                    | Welcome, AF        | REA INSPECT                                         | OR ONE , Asst. Direc                                                                      | tor / Inspector of I                                   | Factories 🕕    |
| wets and                 | <b>Direct</b><br>Governm                               | orate<br>ent of | <b>e of Facto</b><br>West Bengal | ries                                                          |                                                   |                                  |                     |                                   |                                                 |                                    |                    |                                                     |                                                                                           |                                                        |                |
| Home                     | EODB                                                   | RTI             | Licence Fees                     | Zone                                                          | Factories                                         | Downloads                        | FAQ                 | Feedback                          | Photo Gall                                      | ery Impo                           | rtant Links        | Utility                                             | Statistical Cell                                                                          |                                                        |                |
| Applica                  | ations Pe                                              | ending          |                                  | click her                                                     | e to View Ap                                      | plication                        |                     |                                   | ,                                               |                                    |                    |                                                     |                                                                                           |                                                        |                |
| Applica                  | ation                                                  | Selec           | ь <b>,</b>                       | Applicat                                                      | ion No.                                           | Enter Applicatio                 | n No                | Form Title                        | -Se                                             | lect                               | •                  |                                                     |                                                                                           |                                                        |                |
| Zone                     |                                                        | Selec           | F .                              | District                                                      |                                                   | Select                           | •                   | Post Office                       | -Se                                             | lect                               | •                  |                                                     |                                                                                           |                                                        |                |
| Factor                   | y Name                                                 | Enter U         | nit Name                         | Lience                                                        | No. From                                          | Enter Licence N                  | 0.                  | Licence No                        | . To Enter                                      | r Licence No.                      |                    |                                                     |                                                                                           |                                                        |                |
| From D                   | ate                                                    | 23/06/          | 2016                             | To Date                                                       |                                                   | dd/mm/yyyy                       |                     | 9 Search                          |                                                 |                                    |                    |                                                     |                                                                                           |                                                        |                |
| SI - A                   | IN & File N                                            | 10              | / .                              | Unit Detai                                                    | ls                                                |                                  |                     | - Ap                              | licant Detai                                    | ls                                 |                    | * Appli                                             | cation Details                                                                            |                                                        | •              |
| 1. /                     | Application<br>DEECTIVE<br>File No.: PN<br>Acknowledge | No.: AP         | 2016REG00026                     | Name: S.:<br>Zone: CC<br>Address:<br>GOKNA B.C<br>District: N | S.C<br>Sodepur Raml<br>), P. S BAG<br>ORTH 24-PAR | rrishnapur Ambi<br>DAH,<br>GANAS | kapur; P. C         | Na<br>Mo<br>D Enr                 | ne: DEBJYOT<br>bile No: 9733<br>ail: debjyoti.: | T SANTRA<br>8814462<br>santra@hotm | ail.com            | Appli<br>Apply<br>Statu<br>Statu<br>Detail<br>Messa | cation: View A<br>y Date: 23/06/20<br>is Date: 23/06/20<br>is: FORWARDED T<br>s<br>agebox | tachments<br>6 03:42 PM<br>16 03:59 PM<br>O CONCERN AU | THORITY        |
| -                        |                                                        |                 |                                  |                                                               |                                                   |                                  | © 2015<br>Page rend | i, Developed I<br>dered in 0.1361 | y WIL<br>seconds.                               |                                    |                    |                                                     |                                                                                           |                                                        |                |
| 2 Start                  | 0 🥖 📵 🖟                                                |                 | » 👩 ~:: Depa                     | rtment of La.                                                 | . 🔯 Adobe Pho                                     | toshop CS3                       | official            |                                   | MySQL                                           |                                    | Google - Mozilla I | Firefox                                             |                                                                                           | 🛐 🕐 🗘 «                                                | 🛃 K 16:01      |

| 🚔 💈 ~:: Department of Labour :: 🗙                                                                           |                              |                                             |                                                                                                    |
|----------------------------------------------------------------------------------------------------|------------------------------|---------------------------------------------|----------------------------------------------------------------------------------------------------|
| ← → C 🗅 www.wbfactoryonline.in/applications/check/bElMLzhQMWJ4M                                             | Inlsd0Q1UytpUzF5L0t          | RUI9VRENJNDRSa0                             | )Q3MkRta29LWE9zQklzSDNncDIyNzl0NGY2Njl1MWd5aFpkdWRtTV☆ =                                                            |
| ★ Bookmarks 🗜 Alliance 📋 Official Website of Jalpa 🦷 Districts of West Bengal 📋 Images of Durg              | ga Puja - 🛛 🗋 Tajpur Tourism | 🕒 Durga Puja 2015: Sinth                    | ne 📋 Anubadok Online:: The 🛛 🤷 Google Translate 🛛 🔪 🙆 Other bookmarks                                               |
| Dashboard Applications Factories Report Feedbacks                                                           |                              |                                             | Welcome, AREA INSPECTOR ONE , Asst. Director / Inspector of Factories 🕧                                             |
| Home EODB RTI Licence Fees Zone Factories Do                                                                | ownloads FAQ                 | Feedback Phot                               | to Gallery Important Links Utility Statistical Cell                                                                 |
| Application Process                                                                                         |                              |                                             | Forward application to the                                                                                          |
| Application No: AP2016REG00026 File No: PN2016000099 Status: RECEIVED RESUBMITTED APPLICATION on 23/06/2016 | Details                      | Applicant Name:<br>Mobile No.:<br>Email ID: | DEBJYOTI SANTRA Gesired autionity with Notesneet<br>9733814462<br>debjyoti.santra@hotmail.com                       |
| K1Z4cmdpWDROZW1xaCszUmFTM3JDSi9wTkNRd3N_ 1 / 30                                                             | ¢                            | ± ē Î                                       | Application Forwarded to: AREA INSPECTOR ONE, Asst.<br>Director / Inspector of Factories Note Sheet View note sheet |
|                                                                                                    | View Uploaded Form           |                                             | GRIPS Portal Applications Notification to Applicant                                                                 |
| <u>Community Information Sy</u>                                                                             | stem                         |                                             | Licensing Period: 10/06/2016 - 09/06/2019 Applying For: NEW                                                         |
| CONTENT                                                                                                    | Provide status of attac      | hments                                      | Application Form ±<br>RECEIVED RESUBMITTED APPLICATION on 23/06/2016 Details                                        |
| Description                                                                                                 | Page No.                     |                                             | Supporting Documents                                                                                                |
|                                                                                                    | Fage No.                     |                                             | 1. Authenticated document regarding deposition of fees.                                                             |
| Theoretical background & Definition of problem                                                              | 02                           | #                                           | Status Satisfacto V Remark                                                                                          |
| Obication of Community Information Statem                                                                   | 07                           |                                             | E-note(Office Use)                                                                                                  |
| Objective of Community mormation System                                                                     | 07                           | +                                           | 2. Authenticated copy of Purchase Deed/Lease Deed/Rent                                                              |
| Methodology Adopted To Data Collection And Updating                                                         | 18                           |                                             | Receipt as the case may be in respect of the premises to be<br>used as factory                                      |
| The Functional Requirements Of CIS                                                                          | 20                           |                                             | Not Uploaded                                                                                                    |
| 🟄 Start 🕜 🧑 🧶 🚱 🔛 🛸 📚 🌾 : Department of Labo 🕼 🗠 : Department of La                                         | Adobe Photoshop CS3          | C) official                                 | 🔁 MySQL 🧶 Google - Mozilla Firefox 🔄 🕄 🦿 帐 16:47                                                                    |

| 😪 💈 -:: Department of Labour                                                                                                    | :: X 📲 Registration Certificate                                              | × G Google                                                                                        | × M Inbox (2) - wbcoldstoredata                                    | ×                                                 |                         | - @ ×                                                                                        |
|----------------------------------------------------------------------------------------------------|------------------------------------------------------------------------------|---------------------------------------------------------------------------------------------------|--------------------------------------------------------------------|---------------------------------------------------|-------------------------|----------------------------------------------------------------------------------------------|
| ← → C 🗋 www.wbfacto                                                                                                    | oryonline.in/applications/ch                                                 | eck/ZXRib0NxSU83RVhPYjl                                                                           | nvcDV3RGRSQjdsL2FxdTZiTW                                           | ILMzQ0UU9ZQ08zRVNrVFU                             | J3L2VrTFdzMXcveHhWe     | enNqeHIxMndDZGZpt☆ 〓                                                                         |
| ★ Bookmarks 🗜 Alliance 🗋 Officia                                                                                                    | l Website of Jalpa 🛛 📶 Districts of Wes                                      | t Bengal 🔲 Images of Durga Puja -                                                                 | 📋 Tajpur Tourism  Durga Puja 201                                   | 5: Sinthe 📋 Anubadok Online:: The                 | Google Translate        | » 📋 Other bookmarks                                                                          |
| Dashboard Applications Factor                                                                                                    |                                                                              |                                                                                                   |                                                                    | Welcome, AREA INSP                                |                         | r / Inspector of Factories 🕕                                                                 |
| Directoral         Government of         Home       EODB       RTI         Application Process       Ap201       Status:         Status:       AP201       FORM         32       Status       AP201       Status | Application Forwa<br>Application No : AP20<br>Forward / Send Bau<br>E-note * | Forwared to<br>for necessary<br>DIGREGO0026<br>tk to * Director / CIF •<br>Please Upload Digitall | Select<br>y Signed Licence<br>AREA INS<br>Asst. Dire<br>Date 24/06 | PECTOR ONE<br>ctor / Inspector of Factor<br>/2016 | ies                     | Statistical Cell<br>License Register »<br>adf X<br>r / Inspector of<br>Sheet View note sheet |
| •                                                                                                    |                                                                              |                                                                                                   |                                                                    | Applications N                                    | otification to Applicar | Applying For: NEW                                                                            |
| certificate.pdf                                                                                                    |                                                                              |                                                                                                   |                                                                    |                                                   |                         | Show all downloads ×                                                                         |
| 🥂 Start 🗿 🍠 🔮 🚱 🔛 🛸                                                                                                    | »  «:: Department of Labo                                                    | 🗊 ~:: Department of La 🗋 ag                                                                       | plicant Adobe Phot                                                 | oshop CS3 🛛 😼 New Text Docume                     | nt.txt                  | 🛐 🕐 ኛ 🛄 🚱 K 11:07                                                                            |

|                                  | C C www                                      | wbfacto                    | g AP2016REG00026           | oard                | PN2016000099122           | 4.pdf X           | <u>N:</u>      |                          |                                             |                |                                         |                              | ☆ €                                         |
|----------------------------------|----------------------------------------------|----------------------------|----------------------------|---------------------|---------------------------|-------------------|----------------|--------------------------|---------------------------------------------|----------------|-----------------------------------------|------------------------------|---------------------------------------------|
| Apps                             | Bookmarks                                    | P Alliance                 | C Official Website of Ja   | lpa 📶 Distri        | cts of West Bengal        | Images of Durga F | Puja - 📋 Ta    | ijpur Tourism 【          | Durga Puja 201                              | 5: Sinthe 🗋 Ar | ubadok Online:: The E                   | Google Tra                   | nslate » 🛅 Other bo                         |
| Dashboard                        | đ                                            |                            |                            |                     |                           |                   |                |                          |                                             |                |                                         | ă                            | Welcome, DEBJYOTI SANTRA                    |
| र्गायमेव जयते                    | Direct<br>Governm                            | orate<br>ient of           | e of Factor<br>West Bengal | ies                 |                           |                   |                |                          |                                             |                |                                         |                              |                                             |
| Home                             | EODB                                         | RTI                        | Licence Fees               | Zone                | Factories                 | Downloads         | FAQ            | Feedback                 | : Photo C                                   | Gallery I      | mportant Links                          | Utility                      | Statistical Cell                            |
| P                                | LAN APPRO                                    | VAL                        | NEW LI                     | CENCE & P           | EGISTRATION               | RE                | NEWAL LI       | CENCE                    |                                             | AMENI          | DMENT                                   |                              | TRANSFER LICENCE                            |
| APPLI                            | CATION                                       | FORM                       | S/RETURNS                  |                     |                           | MY A              | APPLICA        | TIONS/                   | RETURNS                                     | ò              |                                         |                              | MESSAGE B                                   |
| SI. Forn                         | n Name                                       |                            |                            | ments Apply         | SI AI                     | N                 | Deta           | nils                     | Apply Dat                                   | e Status & Re  | mark                                    |                              |                                             |
| 1 Com                            | imon Applica                                 | atio <mark>n F</mark> or   | n                          | View                | Apply                     | 1. AP             | 2016REG0       | 0026 App                 | lied For: New                               | 23/06/201      | 6 FORWARDE                              | d to conc                    | ERN AUTHORITY Details                       |
| <sup>2</sup> Form                | n 2                                          |                            |                            | View                | Apply                     |                   |                | Lice                     | nsing Period:<br>)6/2016 -                  | 0011211        | View Attac                              | hments                       | TO: JI. DIRECTOR / JI. C                    |
| <sup>3</sup> Form                | n 22 (Annua                                  | l Return)                  |                            | View                | Apply                     | 2                 |                | 09/0                     | 06/2019                                     | 22/06/201      | 2 2000000000000000000000000000000000000 |                              |                                             |
| 4 Forn<br>Form 2 in<br>Form(CAF) | n IV (Annua<br>dividually app<br>applicable, | l Return)<br>licable for u | ipto 2015, from 2016       | View<br>onwards Cor | Apply<br>nmon Application | 2. AP             | 2016REG0       | 0027 App<br>Lice<br>22/0 | lied For: New<br>nsing Period:<br>)6/2016 - | 05:20 PM       | 6 FORWARDE<br>Remark: RE<br>PLAN SECTIO | D TO CONC<br>VERT BACK<br>DN | ERN AUTHORITY Details<br>TO: REGISTRATION & |
| FEES                             | STRUCT                                       | URE                        |                            |                     | МАКЕ РАУМЕ                | NT MY F           | ACTOR          | IES                      |                                             |                |                                         |                              |                                             |
|                                  | 11-A- 7                                      | 0.1F                       |                            | 2016.0              |                           |                   |                |                          |                                             |                |                                         |                              | Add an Existing Fact                        |
| AP201                            | 6REG00026.pdf                                | •                          |                            |                     |                           |                   |                |                          |                                             |                |                                         |                              | Show all downloads                          |
| Start                            | ) 🥖 📵 🙆                                      |                            | » 👩 ~:: Departmen          | t of La 🧯           | ~:: Department of Lab     | o 🔯 Adobe P       | hotoshop CS3 - | 🔁 applica                | nt                                          | MySQL          |                                         | Google - Mozilla             | Firefox 🛛 💽 🖗 😻                             |

| 😫 🤹 -:: Department of Labour :: 🗙                                                                 | 🐮 Licence 🛛 🗙 🦉 R                           | egistration Certificate × G Google                       | × 🚩 M Inbox (2) - wbcolds       | toredata ×                                       | - 0 ×                                |
|---------------------------------------------------------------------------------------------------|---------------------------------------------|----------------------------------------------------------|---------------------------------|--------------------------------------------------|--------------------------------------|
| ← → C □ www.wbfactoryor                                                                           | nline.in/dashboard                          |                                                          | 2                               |                                                  | ☆ (=                                 |
| Rookmarks P Alliance C Official Webs                                                              | ite of Jalpa   📊 Districts of West Bengal 🔄 | Images of Durga Puja - 📋 Tajpur Tourism 🔁 Durga          | Puja 2015: Sinthe 📋 Anubadok On | ine:: The 📔 🎒 Google Translate                   | Customize and control Google Chrom   |
|                                                                                                   |                                             |                                                          |                                 |                                                  | Welcome, DEBJYOTI SANTRA 🕕           |
| Directora<br>Government o                                                                         | pplication Status                           |                                                          |                                 |                                                  | $\otimes$                            |
| - Contractor                                                                                      | Application No : AP2016REG00                | 0026                                                     |                                 |                                                  |                                      |
| Home EODB RTI                                                                                     | # Status                                    | - Remark                                                 | * Status Date *                 | Updated By                                       | <ul> <li>Statistical Cell</li> </ul> |
| PLAN APPROVAL                                                                                     | 1 SUBMITTED                                 |                                                          | 23/06/2016 03:42 PM             | DEBJYOTI SANTRA,<br>Applicant                    | TRANSFER LICENCE                     |
| APPLICATION FOR                                                                                   | 2 FORWARDED TO CONCERN<br>AUTHORITY         | FORWARDED TO: ASST. DIRECTOR /<br>INSPECTOR OF FACTORIES | 23/06/2016 03:59 PM             | Pranab Roy,<br>Registration Section              | MESSAGE BOX                          |
| SI. Form Name                                                                                     | 3 ATTACHMENTS UPLOAD / REUPLO               | DAD                                                      | 23/06/2016 04:22 PM             | AREA INSPECTOR<br>ONE, Inspector of<br>Factories |                                      |
| <sup>1</sup> Common Application Fc<br><sup>2</sup> Form 2                                         | 4 ATTACHMENTS UPLOAD / REUPLO               | GAC                                                      | 23/06/2016 04:22 PM             | AREA INSPECTOR<br>ONE, Inspector of<br>Factories | Details                              |
| <sup>3</sup> Form 22 (Annual Retur                                                                | 5 ATTACHMENTS UPLOADED /<br>REUPLOADED      |                                                          | 23/06/2016 04:26 PM             | DEBJYOTI SANTRA,<br>Applicant                    |                                      |
| <sup>4</sup> Form IV (Annual Retun<br>"Form 2 individually applicable fo<br>Form(CAF) applicable. | 6 RESUBMIT REQUEST                          | resubmit                                                 | 23/06/2016 04:35 PM             | AREA INSPECTOR<br>ONE, Inspector of<br>Eactories | TO: REGISTRATION &                   |
|                                                                                                   |                                             |                                                          |                                 |                                                  |                                      |
|                                                                                                   | МАКЕ                                        | PAYMENT MY FACTORIES                                     |                                 |                                                  |                                      |
| -                                                                                                 | ante num de                                 |                                                          |                                 |                                                  | Add an Existing Factory              |
| @ 654321.pdf *                                                                                    | certificate.pdf                             |                                                          |                                 |                                                  | + Show all downloads ×               |
| 🥙 Start 💿 🥭 🗶 🚱 🛄 📑 👘 🕐                                                                           | 🔊 ~:: Department of Labo 🛛 🌀 ~:: Depart     | tment of La 🔁 applicant                                  | be Photoshop CS3                | kt Document.txt                                  | 💽 🕐 🛱 📑 🚱 K 11:25                    |

| Application user manual for the                                                              | 🗙 🐮 ~:: Department of Labou            | ur :: X                                          |                                                                       |                                                 |                                                                                                    | DRS Tech 👝 🗗 🗙                                                                                                    |
|----------------------------------------------------------------------------------------------|----------------------------------------|--------------------------------------------------|-----------------------------------------------------------------------|-------------------------------------------------|----------------------------------------------------------------------------------------------------|----------------------------------------------------------------------------------------------------|
| ← → C 🗋 www.wb                                                                               | factoryonline.in/dashboa               | ard                                              |                                                                       |                                                 |                                                                                                    | 候☆ 🌣 🔘 🥝 🚊 ≡                                                                                                    |
| Apps 🔺 Bookmarks 🗜 Alli                                                                      | ance 📋 Official Website of Jalpa       | 🛛 📶 Districts of West Bengal 📑                   | Images of Durga Puja - 🛛 🗋 Tajp                                       | ur Tourism 🔋 Durga Puja 2015: Si                | nthe 📑 Anubadok Online:: The E                                                                                       | Google Translate Scoogle Translate Scoople Translate Scoople Translate Scoople Translate Scoople Trans |
| Dashboard                                                                                    |                                        |                                                  |                                                                       |                                                 |                                                                                                    | Welcome, DEBJYOTI SANTRA 👤                                                                                                    |
| APPLICATION FO                                                                               | RMS/RETURNS                            |                                                  | MY APPLICAT                                                           | TIONS/RETURNS                                   |                                                                                                    | MESSAGE BOX                                                                                                    |
| SI. Form Name                                                                                |                                        | Attachments Apply                                | 5. AP2016REG00                                                        | 026 Applied For: New 2                          | READY FOR DOWNLOAD Details                                                                                           |                                                                                                    |
| <sup>1</sup> Common Application                                                              | Form                                   | View Apply                                       |                                                                       | Licensing Period:                               | 03:42 PM View Attack                                                                                                 | nments                                                                                                    |
| <sup>2</sup> Form 2                                                                          |                                        | View Apply                                       |                                                                       | 09/06/2019                                      |                                                                                                    |                                                                                                    |
| <sup>3</sup> Form 22 (Annual Re                                                              | turn)                                  | View Apply                                       | 6. AP2016REG00                                                        | 027 Applied For: New 2                          | 3/06/2016 FORWARDE                                                                                                   | D TO CONCERN AUTHORITY Details                                                                                                    |
| <sup>4</sup> Form IV (Annual Ref<br>*Form 2 individually applicable<br>Form(CAF) applicable. | turn)<br>e for upto 2015, from 2016 or | View Apply<br>wards Common Application           |                                                                       | Licensing Period:<br>22/06/2016 -<br>21/06/2019 | PLAN SECTIO<br>View Attacl                                                                                           | VERT BACK TO: REGISTRATION &<br>N<br>hments                                                                                                    |
| FEES STRUCTUR                                                                                | E                                      |                                                  | MY FACTORI                                                            | ES                                              |                                                                                                    |                                                                                                    |
| Upto 2015                                                                                    | i                                      | 2016 Onwards                                     | 6                                                                     | Click to download your E-                       |                                                                                                    | Add an Existing Factory                                                                                                    |
| Schedule A                                                                                   | Schedule                               | A                                                | Factory Name                                                          | Re                                              | g. & Lic. Details                                                                                                    | Address                                                                                                    |
| Schedule B                                                                                   | Schedule                               | В                                                | S.S.C                                                                 | Registratio                                     | n No.: 4321/PN/X/2016                                                                                                | Zone: CC                                                                                                    |
| Schedule C                                                                                   | Schedule                               | -<br>C                                           | Certificate                                                           | on Dt. 10/0<br>License No                       | 6/2016<br>.: 654321 on Dt.                                                                                           | Sodepur Ramkrishnapur Ambikapur<br>District: NORTH 24-PARGANAS                                                                                                    |
|                                                                                              |                                        |                                                  | Inspections                                                           | Inspections 23/06/2016                          |                                                                                                    | P. O.: GOKNA B.O<br>P. S.: BAGDAH                                                                                                    |
| Gazette Notification No.                                                                     | 994LW/4L-5/15 dtd31/                   | 12/15                                            |                                                                       | 11:59:59 A                                      | м                                                                                                    |                                                                                                    |
|                                                                                              |                                        |                                                  |                                                                       |                                                 |                                                                                                    |                                                                                                    |
|                                                                                              |                                        |                                                  | © 2016, Develope                                                      | d by WIL                                        |                                                                                                    |                                                                                                    |
|                                                                                              | » »                                    | ( esc                                            | Page rendered in 1.19                                                 | 58 seconds.                                     |                                                                                                    |                                                                                                    |
|                                                                                              |                                        |                                                  |                                                                       |                                                 |                                                                                                    |                                                                                                    |
| Government<br>receiver and<br>Home EODB R                                                    | t of West Bengal                       | Zone Factories                                   | Downloads FAQ                                                         | Feedback Photo Gall                             | ery Important Links                                                                                                  | Utility Statistical Cell                                                                                                    |
| My Factories                                                                                 |                                        |                                                  |                                                                       |                                                 |                                                                                                    |                                                                                                    |
| * are required fields                                                                        |                                        |                                                  |                                                                       |                                                 |                                                                                                    |                                                                                                    |
| Factory Name*                                                                                | Enter Factory Name                     | 0                                                | (                                                                     | Classification No.*                             | Select Classification                                                                                                | •                                                                                                    |
| License Granted To*                                                                          | License Granted To                     | 9                                                | F                                                                     | Registration No.*                               | Enter Registration No.                                                                                               |                                                                                                    |
| Zone*                                                                                        | Select                                 | • 0                                              | F                                                                     | Registration Date*                              | dd/mm/yyyy                                                                                                    | 9                                                                                                    |
| Address*                                                                                     | Enter Address of Fa                    | ctory                                            | L                                                                     | icense No.*                                     | Enter License No.                                                                                                    |                                                                                                    |
| District                                                                                     |                                        |                                                  | L                                                                     | icense Date*                                    | dd/mm/yyyy                                                                                                    | Θ                                                                                                    |
| Post Office *                                                                                | Select                                 | • •                                              | L                                                                     | icense Valid Upto Date*                         | dd/mm/yyyy                                                                                                    | 0                                                                                                    |
| Police Station *                                                                             | -Select District First-                | - 0                                              | F                                                                     | Registration Certificate *                      | Choose File No file chose                                                                                            | n 🥹                                                                                                    |
| Plan Approval Det.                                                                           | -Select District First-                | •                                                | L                                                                     | licence*                                        | Choose File No file chose                                                                                            | n 😣                                                                                                    |
| Plan Approval Cert                                                                           | Chanse File No file share              | ar 🔞                                             |                                                                       |                                                 |                                                                                                    |                                                                                                    |
|                                                                                              | Submit Clear All                       | en 🤝                                             |                                                                       |                                                 |                                                                                                    |                                                                                                    |
|                                                                                              |                                        |                                                  |                                                                       |                                                 |                                                                                                    |                                                                                                    |
| Factory Name Enter Factor                                                                    | y Name Reg. No. E                      | nter Registration No.                            | se No. 654321                                                         | 9 Search                                        |                                                                                                    |                                                                                                    |
| SI. Factory Name                                                                             |                                        |                                                  | Reg. & Lic. Detai                                                     | ls                                              | Address                                                                                                    |                                                                                                    |
| 1 S.S.C                                                                                      |                                        | Registration No.: 4321<br>License No.: 654321 or | /PN/X/2016 on Dt. 10/06/2016<br>n Dt. 23/06/2016 <b>Valid Upto:</b> I | 5<br>Dt. 09/06/2019 11:59:59 AM                 | Sodepur Ramkrishnapur<br>Zone: CC<br>District: NORTH 24-PAR<br>P. S.: BAGDAH<br>P. O.: GOKNA B.O, Pin: 1<br>Zone: CC | Ambikapur<br>GANAS<br>743293                                                                                                    |
| N                                                                                            |                                        |                                                  |                                                                       | -                                               |                                                                                                    |                                                                                                    |
|                                                                                              |                                        |                                                  | © 2015, Develope<br>Page rendered in 0.11                             | d by WIL<br>87 seconds.                         |                                                                                                    |                                                                                                    |
| 654321.pdf                                                                                   | * 🙍 certificate.pdf                    | •                                                |                                                                       |                                                 |                                                                                                    |                                                                                                    |
| 🥂 Start 🔿 🥭 🖲 📴 🕽                                                                            | » 🧿 «:: Department of L                | .abo                                             | a 🔁 applicant                                                         | Adobe Photoshop CS3                             | New Text Document.txt                                                                                                | 🛐 🕜 🛱 📑 K 11:28                                                                                                    |